# Table des matières

| TABLE DES MATIERES                   |    |  |  |  |  |
|--------------------------------------|----|--|--|--|--|
|                                      |    |  |  |  |  |
| Prerequis                            | 2  |  |  |  |  |
| INSTALLATION DES SERVICES            | 8  |  |  |  |  |
| AJOUTER UN CLIENT                    | 26 |  |  |  |  |
| Dossier persos:                      | 32 |  |  |  |  |
| QUOTAS                               | 34 |  |  |  |  |
| CREER UNE ZONE DE RECHERCHE INVERSEE | 37 |  |  |  |  |
| STRATEGIES DE GROUPE                 | 45 |  |  |  |  |
| MISE EN PLACE D'UN SERVEUR DHCP      | 49 |  |  |  |  |

Avant-Propos

Nous avons installé une machine virtuelle Windows Serveur 2008 en 32bits, avec 4Go de Ram et 32Go de disque dur.

Lors de l'installation, nous avons choisi l'installation complète, car elle comporte une interface graphique. La minimale n'en comporte pas. Nous avons donc pris la version Entreprise complète.

L'installation nous trouve ensuite le disque dur que l'on a créé, puis tout cela s'installe. Le mot de passe pour le compte administrateur pour la machine est : Password1234

E6:

Elaboration de documents relatifs à la production et à la fourniture de services

- A1.1.1 , Analyse du cahier des charges d'un service à produire
- A1.2.4 , Détermination des tests nécessaires à la validation d'un service
- A1.3.4, Déploiement d'un service
- A3.3.3, Gestion des identités et des habilitations
- A4.1.9 , Rédaction d'une documentation technique

# Prérequis

| 🚏 Tâches de | Tâches de configuration initiales                          |                                                         |                          |   |                                                    |  |  |  |  |  |
|-------------|------------------------------------------------------------|---------------------------------------------------------|--------------------------|---|----------------------------------------------------|--|--|--|--|--|
| Ef          | ffectuez les tâches suivantes po                           | our configurer ce serveur                               |                          |   | Windows Server 2008<br>Enterprise                  |  |  |  |  |  |
|             | Fournir des informations                                   | s sur l'ordinateur                                      |                          | ? | Spécification des informations sur<br>l'ordinateur |  |  |  |  |  |
|             | Définir le fuseau horaire                                  | Fuseau horaire 凃                                        | Chargement               |   |                                                    |  |  |  |  |  |
|             | Configurer le réseau                                       | Cartes réseau :                                         | Chargement               |   |                                                    |  |  |  |  |  |
|             | Indiquer un nom d'ordinateur et un domaine                 | Nom complet de<br>l'ordinateur :<br>Domaine :           | Chargement               |   |                                                    |  |  |  |  |  |
| 2           | Mettre à jour ce serveu                                    | r                                                       |                          | ? | Mise à jour du serveur Windows                     |  |  |  |  |  |
|             | Activer la mise à jour et l'envoi de rapports automatiques | Mises à jour :<br>Rapports :                            | Chargement<br>Chargement |   |                                                    |  |  |  |  |  |
|             | Télécharger et installer les mises<br>à jour               | Mises à jour recherchées :<br>Mises à jour installées : | Chargement<br>Chargement |   |                                                    |  |  |  |  |  |
| 3           | Personnaliser ce serveu                                    | r                                                       |                          | ? | Personnalisation du serveur                        |  |  |  |  |  |
|             | Ajouter des rôles                                          | Rôles :                                                 | Chargement               |   |                                                    |  |  |  |  |  |
|             | Ajouter des fonctionnalités                                | Fonctionnalités :                                       | Chargement               |   |                                                    |  |  |  |  |  |
| 1           | Ne pas afficher cette fenêtre à l'ouverture d              | e session                                               |                          |   | Fermer                                             |  |  |  |  |  |
| 灯 Démarrer  | 🖌 📔 🚋 👘 🔤 🦧 Définir un e                                   | mplacement r 🎼 Tâches de                                | configurati              |   | <b>FR</b>   🔂 📢 14:21                              |  |  |  |  |  |

On arrive donc sur l'écran que voici une fois l'installation terminée. Il faut changer le nom de la machine car :

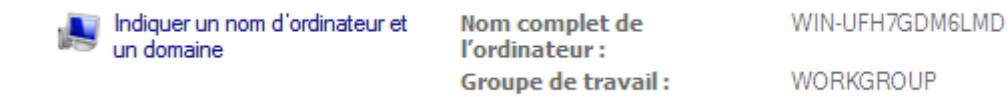

Le nom est un peu étrange, on va donc mettre un nom un peu plus normal

| Nom de l'ordinateur :         |
|-------------------------------|
| W2008                         |
| Nom complet de l'ardienteur : |

Une fois l'ordinateur redémarré, le serveur aura le nom qu'on lui aura donné.

ATTENTION !! On peut pas faire de CTRL+ALT+SUPPR, il faut faire CTRL de droite et Suppr, ça marche

DUPONT ANTHONY VEF

| 🔚 Gestionnaire de serveur                                                                                                    |          |
|----------------------------------------------------------------------------------------------------|----------|
| Fichier Action Affichage ?                                                                                                    |          |
|                                                                                                    |          |
| Gestionnaire de serveur (W2008)<br>Soles                                                                                                    |          |
| Fonctionr t Administrateur : Invite de commandes                                                                                                    |          |
| <ul> <li>         ■ Diagnostics         Microsoft Windows [version 6.0.6002]     </li> <li>         ■ Configurator         Copyright (c) 2006 Microsoft Corporation. Tous droits réservés.      </li> </ul>                                                                           | -        |
| C:\Users\Administrateur>ipconfig                                                                                                    |          |
| Configuration IP de Windows                                                                                                    |          |
| Carte Ethernet Connexion au réseau local :                                                                                                    |          |
| Suffixe DNS propre à la connexion : sio.local<br>Adresse IPv6 : fd23:6507:b29b:1:706b:accf:c10d:4afa<br>Adresse IPv6 de liaison locale : fe80::706b:accf:c10d:4afa×10<br>Adresse IPv4 : 192.168.1.8<br>Masque de sous-réseau : 255.255.255.0<br>Passerelle par défaut : 192.168.1.254 |          |
| Carte Tunnel Connexion au réseau local* :                                                                                                    |          |
| Statut du média Média déconnecté<br>Suffixe DNS propre à la connexion : sio.local                                                                                                    |          |
| C:\Users\Administrateur>                                                                                                    | -        |
|                                                                                                    |          |
| Informations sur la sécurité Accéder au pare-feu Windows                                                                                                    |          |
| Pare-feu Activé Configurer les mises à jour                                                                                                    | <b>_</b> |
| Dernière actualisation : 18/01/2016 14:25:47 Configurer l'actualisation                                                                                                    |          |
|                                                                                                    |          |
| 🎦 Démarrer 🛛 📃 🚠 💦 Tâches de configuratio 🛛 🚠 Gestionnaire de serveur 🛛 ன Administrateur : Inv 🛛 FR 📑                                                                                                    | 14:26    |

On peut voir l'adresse IP que j'ai récupéré grâce au DHCP, il faut maintenant la mettre en fixe, car l'adresse d'un serveur ne doit pas changer. On vas donc la mettre en fixe.

| 灯 Démarrer 🛛 📃 🚠                                    | Tâches de conf | 🛓 Gestionnaire d | Administrateur | 🙀 Centre Résea | FR | 🔁 🕼 14:27 |
|-----------------------------------------------------|----------------|------------------|----------------|----------------|----|-----------|
|                                                     |                |                  |                |                |    |           |
| Tâches                                              |                |                  |                |                |    |           |
| Afficher les ordinateurs et<br>périphériques réseau | les            |                  |                |                |    |           |
| Connexion à un réseau                               |                |                  |                |                |    |           |
| Configurer une connexion<br>réseau                  | ou un          |                  |                |                |    |           |
| Gérer les connexions rése                           | au             |                  |                |                |    |           |
| Diagnostiquer et réparer                            |                |                  |                |                |    |           |
|                                                     |                |                  |                |                |    |           |

| Connexions réseau                                                                                                    |                                                                                                    |
|----------------------------------------------------------------------------------------------------|----------------------------------------------------------------------------------------------------|
| GO Panneau de configuration → Connexions reseau                                                                                                    | 👻 🔀 Rechercher                                                                                                    |
| Fichier Edition Affichage Outils Avancé ?                                                                                                    | al.                                                                                                    |
| Propriétés de Connexion au réseau local                                                                                                    | Propriétés de Protocole Internet version 4 (TCP/IPv4)                                                                                                    |
| Nc Gestion de réseau                                                                                                    | o Général                                                                                                    |
| Connexion en utilisant :  Carte Intel(R) PRO/1000 MT pour station de travail                                                                                            | Les paramètres IP peuvent être déterminés automatiquement si votre<br>réseau le permet. Sinon, vous devez demander les paramètres IP<br>appropriés à votre administrateur réseau. |
| Configurer                                                                                                    | O Obtenir une adresse IP automatiquement                                                                                                    |
| Cette connexion utilise les elements suivants :                                                                                                    | Utiliser l'adresse IP suivante :                                                                                                    |
| <ul> <li>Client pour les reseaux Microsoft</li> <li>Planificateur de paquets QoS</li> </ul>                                                                             | Adresse IP : 192 . 168 . 1 . 8                                                                                                    |
| Partage de fichiers et d'imprimantes pour les réseaux Mi                                                                                                    | Masque de sous-réseau : 255 . 255 . 0                                                                                                    |
| Protocole Internet version 6 (TCP/IPv6)     A Protocole Internet version 4 (TCP/IPv4)                                                                                   | Passerelle par défaut : 192 . 168 . 1 . 254                                                                                                    |
| <ul> <li>Pilote d'E/S du mappage de découverte de topologie d</li> </ul>                                                                                                |                                                                                                    |
| Répondeur de découverte de topologie de la couche d                                                                                                    | C Obtenir les adresses des serveurs DNS automatiquement                                                                                                    |
|                                                                                                    | • Utiliser l'adresse de serveur DNS suivante :                                                                                                    |
| Installer Désinstaller Propriétés                                                                                                    | Serveur DNS préféré :                                                                                                    |
| Description                                                                                                    | Serveur DNS auxiliaire :                                                                                                    |
| Protocole TCP/IP (Transmission Control Protocol/internet<br>Protocol). Le protocole de réseau étendu par défaut qui<br>permet la communication entre différents réseaux | Avancé                                                                                                    |
| OK Annuler                                                                                                    | OK Annuler                                                                                                    |
|                                                                                                    |                                                                                                    |
| 🎝 Démarrer 🔰 📃 🚠 🚽 🔐 Tâches de conf 🛛 🚠 Gestion                                                                                                    | naire d 💽 Administrateur 📔 2 Explorate 🔻 🛛 FR 💽 🎲 14:32                                                                                                    |

Voici la configuration que nous avons mise, j'ai désactivé l'IPV6 et mis l'adresse suivante.

DATE :18/01/2016

| Centre Réseau et partage                         |                                                                               |                                                 |          |                  |
|--------------------------------------------------|-------------------------------------------------------------------------------|-------------------------------------------------|----------|------------------|
| 🜈 👞 Administrateur : Invite de comm              | nandes                                                                        |                                                 |          |                  |
| Proxy WINS activé                                | : Non                                                                         |                                                 |          |                  |
| Fit Carte Ethernet Connexion                     | au réseau local :                                                             |                                                 |          | 0                |
| Suffixe DNS propre à l                           | la connexion :                                                                | te Intel(R) PRO/1000 MT y                       |          | •                |
| ion de travail                                   | 00                                                                            |                                                 | our stat | alité du mappage |
| Hdresse physique<br>DHCP activé                  |                                                                               | 00-27-EB-DF-C7                                  |          | R.765            |
| Configuration automati<br>Adresse IPv4           | ique activée : Oui<br>: 192.168.                                              | 1.8(préféré)                                    |          |                  |
| Masque de sous-réseau.<br>Passerelle nar défaut. |                                                                               | .255.255.0<br>.168.1.254                        |          |                  |
| NetBIOS sur Topip                                | Act                                                                           | ivé                                             |          | ernet            |
| Carte Tunnel Connexion au                        | ı réseau local* :                                                             |                                                 |          |                  |
| Statut du média                                  | Méd                                                                           | ia déconnecté                                   |          | Personnaliser    |
| Suffixe DNS propre à J<br>Description            | la connexion :<br>: Car                                                       | te Microsoft ISATAP                             |          |                  |
| Adresse physique<br>DHCP activé                  |                                                                               | 00-00-00-00-00-00-E0                            |          | Veir le statut   |
| Configuration automati                           | ique activée : Oui                                                            |                                                 |          | voir le statut   |
| C:\Users\Administrateur>                         |                                                                               |                                                 | -        |                  |
|                                                  | Partage et découverte                                                         |                                                 |          |                  |
|                                                  | Recherche du réseau                                                           | Désactivé                                       |          | •                |
|                                                  | Partage de fichiers                                                           | Désactivé                                       |          | •                |
|                                                  | Partage de dossiers publics                                                   | Désactivé                                       |          | •                |
|                                                  | Partage d'imprimante                                                          | Désactivé (aucune imprimante installée          | e)       | -                |
| Voir aussi                                       | Partage protégé par mot de passe                                              | • Activé                                        |          | •                |
| Options Internet                                 | ACC data for the California data in                                           |                                                 |          |                  |
| Pare-feu Windows                                 | Afficher tous les fichiers et dossiers<br>Me montrer tous les dossiers réseau | que je partage<br>I partagés sur cet ordinateur |          |                  |
|                                                  | The monte of total lead upsateral reaction                                    | partages ser cer stallateur                     |          |                  |
| 灯 Démarrer 🛛 📰 🚠 👘 🗍 🔐                           | Tâches de conf 🛛 🚠 Gestionnaire                                               | d 🛛 🕌 3 Explorateur 🗸 📠 Admi                    | nistrate | R 💽 🎲 14:36      |

Il faut maintenant désactiver le pare feu, car elle bloque tout. On va faire les barbares et le désactiver totalement, mais normalement on peut faire des exceptions pour juste le ping, mais là on s'en fiche.

DUPONT ANTHONY

VERSION :1

DATE :18/01/2016

WS2008

| Panneau de configuration                      |                                        |                            |                         |                                  |                         | 6                |
|-----------------------------------------------|----------------------------------------|----------------------------|-------------------------|----------------------------------|-------------------------|------------------|
| 🕥 🛛 🖉 🕶 Panneau de confi                      | guration 👻                             |                            |                         | 🔻 🚱 Re                           | chercher                |                  |
| hier Edition Affichage Outils                 | ?<br>Nom ≜ ↓ Caté                      | aorie 🖂                    |                         |                                  |                         |                  |
| Page d'accueil du Panneau de<br>configuration |                                        | gone                       |                         |                                  | _                       |                  |
| Affichage classique                           |                                        |                            |                         |                                  |                         |                  |
|                                               | Exécution<br>automatique               | Fichiers hors<br>connexion | Gestion des<br>couleurs | Gestionnaire de<br>périphériques | Imprimantes             | Initiateur iSCSI |
|                                               |                                        | 2                          | 1                       | VE                               | R                       |                  |
|                                               | Options<br>d'ergonomie                 | Options<br>d'alimentation  | Options de<br>modems    | Options des<br>dossiers          | Options<br>d'indexation | Options Internet |
|                                               |                                        | ()                         |                         | *                                |                         |                  |
|                                               | Options régionales<br>et linguistiques | Outils<br>d'administration | Pare-feu Windows        | Périphériques<br>Bluetooth       | Personnalisation        | Polices          |
|                                               |                                        |                            | <b>A</b>                |                                  | Ĩ                       |                  |
|                                               | Programmes et<br>fonctionnalités       | Programmes par<br>défaut   | Rapports et solutions a | Son                              | Souris                  | Synthèse vocale  |
|                                               |                                        | 2                          |                         |                                  |                         |                  |
|                                               | Système                                | Windows UpdaGe             | stionnaire de serveu    | r                                |                         |                  |
| Démarrer 📔 🔜 🚠                                | 📲 Tâches de confi                      | guratio 📑 Se               | estionnaire de serve    | ur 🛛 😹 Pannes                    | au de configur          | FR 🗊 🕼 14        |

On vas donc dans panneau de configuration et Pare-Feu Windows

| Fichier  | Machine                   | Écran    | Input            | Périph                                     | ériques                                        | Aide                                      |                                   |                                               |                                             |               |                                        |      |
|----------|---------------------------|----------|------------------|--------------------------------------------|------------------------------------------------|-------------------------------------------|-----------------------------------|-----------------------------------------------|---------------------------------------------|---------------|----------------------------------------|------|
| 💹 F 🎰 I  | Pare-feu Wi               | ndows    |                  |                                            |                                                |                                           |                                   |                                               |                                             |               |                                        | Ľ    |
| C        | Activer ou                | désactiv | er le Par        | e- F                                       | are-fe                                         | u Windo                                   | ows                               |                                               |                                             |               | 0                                      | 2    |
| Fich     | feu Windc                 | 🍻 Para   | mètres           | du Pare                                    | -feu Wi                                        | ndows                                     |                                   |                                               |                                             | ×             | les logiciels malveillants d'accéder à |      |
|          | Autoriser (<br>Pare-feu V | Généra   | al Exce          | ptions   A                                 | vancé                                          |                                           |                                   |                                               |                                             | _[            | nes logicies marchanes à acceder à     | F    |
|          |                           | V        | ) Le se          | rvice Pare                                 | e-feu Win                                      | dows contri                               | ibue à pr                         | rotéger votre                                 |                                             |               | the town                               |      |
|          |                           | Lo Po    | ro fou M         | lindows a                                  | out aider                                      | à ampâcha                                 | vr loc intr                       |                                               | ciele malveillante                          |               | e ordinateur                           |      |
|          |                           | díaco    | éder à vo        | otre ordin                                 | ateur via                                      | Internet of                               | u un rése                         | eau.                                          | ciels maivelliants                          | ·             | Modifier les paramètres                |      |
|          |                           |          | a _              |                                            |                                                |                                           |                                   |                                               |                                             |               | oquées.                                |      |
|          |                           |          | ) • A            | ctivé                                      |                                                |                                           |                                   |                                               |                                             |               | Non                                    |      |
|          |                           |          | Ce<br>co<br>l'oi | e paramèt<br>nnecter à<br>nglet Exo        | re empêd<br>I cet ordin<br>eptions.            | he toutes le<br>lateur, à l'e             | es source<br>exception            | es extérieure<br>1 de celles dé               | s de se<br>bloquées dans                    |               | Réseau public                          |      |
|          |                           |          |                  | Bloque                                     | r toutes                                       | les conn                                  | exions (                          | entrantes                                     |                                             |               |                                        |      |
|          |                           |          |                  | Sélectio<br>moins se<br>êtes pa<br>progran | nnez cett<br>écurisés, "<br>s prévenu<br>imes, | e option si<br>Toutes les<br>I lorsque le | vous vou<br>exception<br>Pare-feu | us connectez<br>ns sont ignor<br>u Windows bl | à des réseaux<br>ées et vous n'<br>oque des |               |                                        |      |
|          |                           |          |                  | ésactiv                                    |                                                |                                           |                                   |                                               |                                             |               |                                        |      |
|          |                           |          | Év<br>rei<br>ma  | itez d'util<br>ndra votr<br>alveillants    | ser ce pa<br>e ordinate                        | ramètre. La<br>eur plus vul               | a désacti<br>Inérable i           | ivation du Pa<br>aux intrus et                | re-feu Windows<br>aux logiciels             |               |                                        |      |
|          | Voir aussi                | Infor    | mations (        | détaillées                                 | sur ces p                                      | <u>aramètres</u>                          |                                   |                                               |                                             |               |                                        |      |
|          | Contro rás                |          |                  |                                            |                                                |                                           |                                   |                                               | 1                                           |               |                                        |      |
|          | Centre res                |          |                  |                                            |                                                | OK                                        |                                   | Annuler                                       | Appliquer                                   |               |                                        |      |
| Démarrer |                           | в        | 1                | EØ TO-N                                    | on do I                                        | E com                                     |                                   | Denere                                        |                                             | - <b>f</b> au |                                        | 4.20 |
| N Dema   | irrer 🛛 🌉                 |          |                  | acr lacr                                   | es dê                                          | 📑 🔒 Gesti                                 | onnai                             | Pannea                                        | au   🏧 Pare                                 | e-reu         | 🍿 Paramet    FK    📑 📢 1               | 4:39 |

On va donc le désactiver maintenant.

| 🛤 Administrateur : Invite de commandes                                                                                                    | <u> </u> |
|----------------------------------------------------------------------------------------------------|----------|
| Envoi d'une requête 'Ping' 192.168.1.1 avec 32 octets de données :<br>Réponse de 192.168.1.1 : octets=32 temps=1 ms TTL=128<br>Réponse de 192.168.1.1 : octets=32 temps<1ms TTL=128<br>Réponse de 192.168.1.1 : octets=32 temps<1ms TTL=128<br>Réponse de 192.168.1.1 : octets=32 temps<1ms TTL=128      |          |
| Statistiques Ping pour 192.168.1.1:<br>Paquets : envoyés = 4, reçus = 4, perdus = 0 (perte 0%),<br>Durée approximative des boucles en millisecondes :<br>Minimum = 0ms, Maximum = 1ms, Moyenne = 0ms                                                                                                    |          |
| C:\Users\Administrateur>ping 192.168.1.26                                                                                                    |          |
| Envoi d'une requête 'Ping' 192.168.1.26 avec 32 octets de données :<br>Réponse de 192.168.1.26 : octets=32 temps=1 ms TTL=128<br>Réponse de 192.168.1.26 : octets=32 temps<1ms TTL=128<br>Réponse de 192.168.1.26 : octets=32 temps<1ms TTL=128<br>Réponse de 192.168.1.26 : octets=32 temps<1ms TTL=128 |          |
| Statistiques Ping pour 192.168.1.26:<br>Paquets : envoyés = 4, reçus = 4, perdus = 0 (perte 0%),<br>Durée approximative des boucles en millisecondes :<br>Minimum = Oms, Maximum = 1ms, Moyenne = Oms                                                                                                    |          |
| C:\Users\Administrateur>                                                                                                    | -        |

Maintenant je peux pinger le PC d'Adrien et celui de Arthur, cela fonctionne donc !

#### Un peu de cours :

poste01.sio.local est un nom FQDN et poste01 est un nom d'hôte. Un peu par exemple ping le

nom de notre machine

Administrateur: Invite de commandes Microsoft Windows [version 6.0.6002] Apyright (c) 2006 Microsoft Corporation. Tous droits réservés. C:\Users\Administrateur>ping W2008 Envoi d'une requête 'ping' sur W2008 [::1] de ::1 avec 32 octets de données : Réponse de ::1 : temps{1ms Réponse de ::1 : temps{1ms Réponse de ::1 : temps{1ms Statistiques Ping pour ::1: Paquets : envoyés = 4, reçus = 4, perdus = 0 (perte 0%), Durée approximative des boucles en millisecondes : Minimum = 0ms, Maximum = 0ms, Moyenne = 0ms C:\Users\Administrateur>

Active Directory est un service de base d'adresse.

## Installation des services

(DNS, Active Directory) On va donc maintenant mettre notre serveur en contrôleur de domaine. Pour ce faire, il faut utiliser un installateur, que l'on trouve en tapant dcpromo dans exécuter :

| 📨 Exécut | ter X                                                                                                    |
|----------|----------------------------------------------------------------------------------------------------|
|          | Entrez le nom d'un programme, dossier, document ou ressource Internet, et<br>Windows l'ouvrira pour vous. |
| Ouvrir : | dcpromo                                                                                                   |
|          | 🕐 Cette tâche sera créée avec les autorisations d'administrateur.                                         |
|          |                                                                                                    |
|          | OK Annuler Parcourir                                                                                      |

On valide, puis une petite fenêtre s'ouvre :

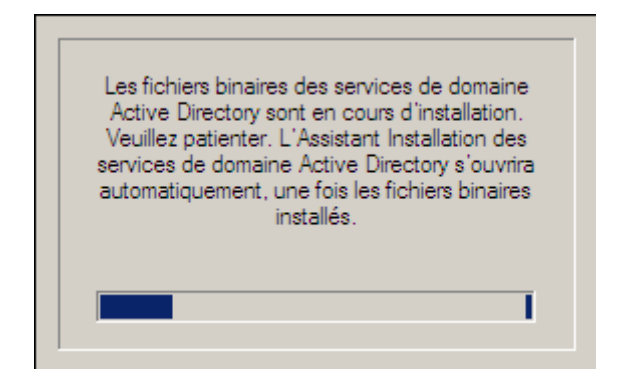

Voici le wizard d'installation, il faut cocher l'installation en mode avancé !

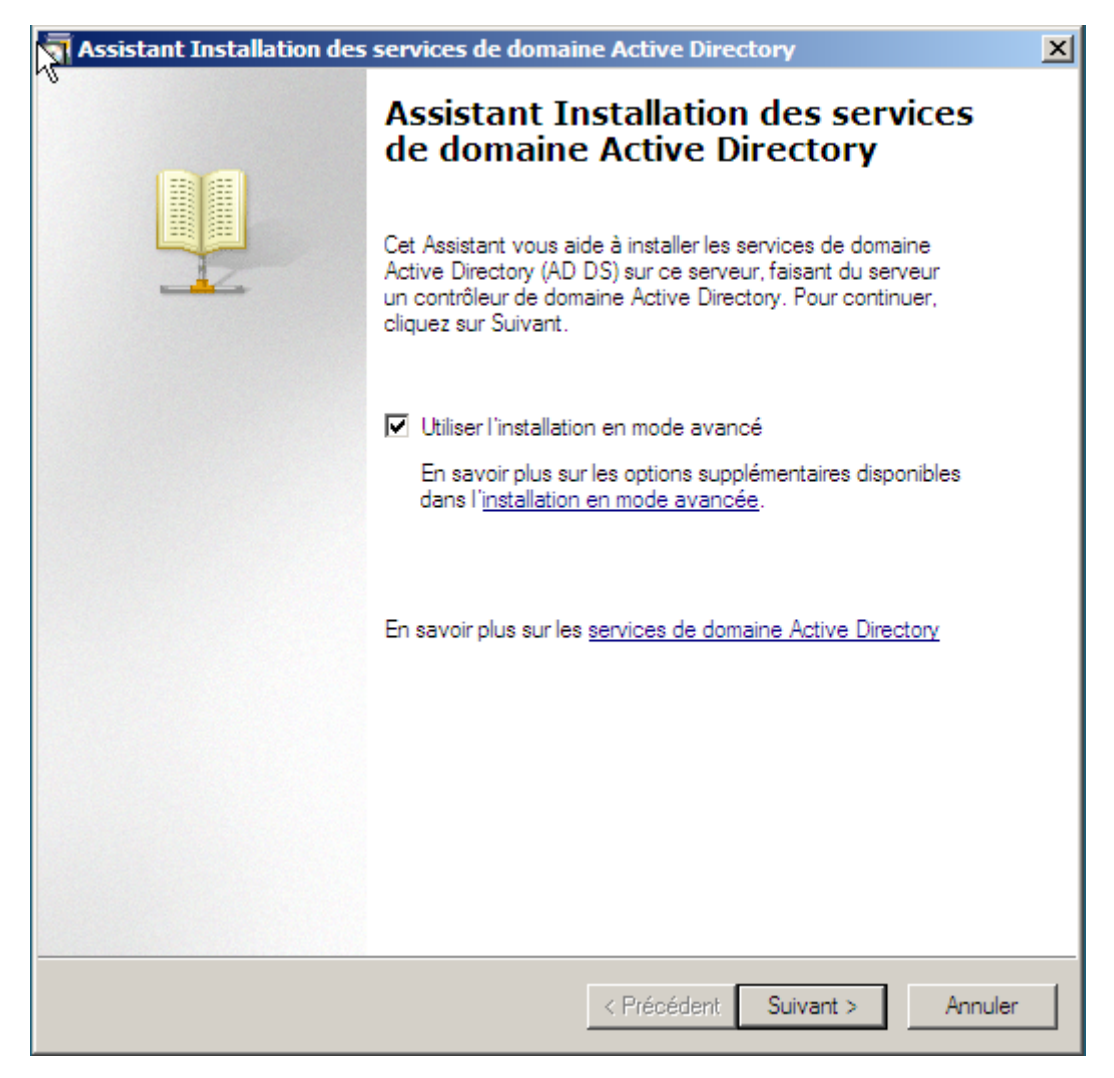

Mais cela ne marche pas. On quitte l'installateur et on va dans les paramètres de sa carte réseau pour mettre en serveur DNS son adresse de loopback, soit la 127.0.0.1 :

| Propriétés de Protocole Internet ver                                                                                                    | rsion 4 (TCP/IPv4)    |  |  |  |  |  |  |  |
|----------------------------------------------------------------------------------------------------|-----------------------|--|--|--|--|--|--|--|
| Général                                                                                                    |                       |  |  |  |  |  |  |  |
| Les paramètres IP pervent être déterminés automatiquement si votre<br>réseau le permet. Sinon, vous devez demander les paramètres IP<br>appropriés à votre administrateur réseau. |                       |  |  |  |  |  |  |  |
| O Obtenir une adresse IP automatic                                                                                                    | quement               |  |  |  |  |  |  |  |
| 🕞 Utiliser l'adresse IP suivante : —                                                                                                    |                       |  |  |  |  |  |  |  |
| Adresse IP :                                                                                                    | 192.168.1.8           |  |  |  |  |  |  |  |
| Masque de sous-réseau :                                                                                                    | 255 . 255 . 255 . 0   |  |  |  |  |  |  |  |
| Passerelle par défaut :                                                                                                    | 192 . 168 . 1 . 254   |  |  |  |  |  |  |  |
| C Obtenir les adresses des serveur                                                                                                    | s DNS automatiquement |  |  |  |  |  |  |  |
| Utiliser l'adresse de serveur DNS :                                                                                                    | suivante :            |  |  |  |  |  |  |  |
| Serveur DNS préféré :                                                                                                    | 127.0.0.1             |  |  |  |  |  |  |  |
| Serveur DNS auxiliaire :                                                                                                    |                       |  |  |  |  |  |  |  |
|                                                                                                    | Avancé                |  |  |  |  |  |  |  |
|                                                                                                    | OK Annuler            |  |  |  |  |  |  |  |

En gros voici ce que l'on va faire, nous allons créer une foret

## Forêt (nom 1er domaine racine)

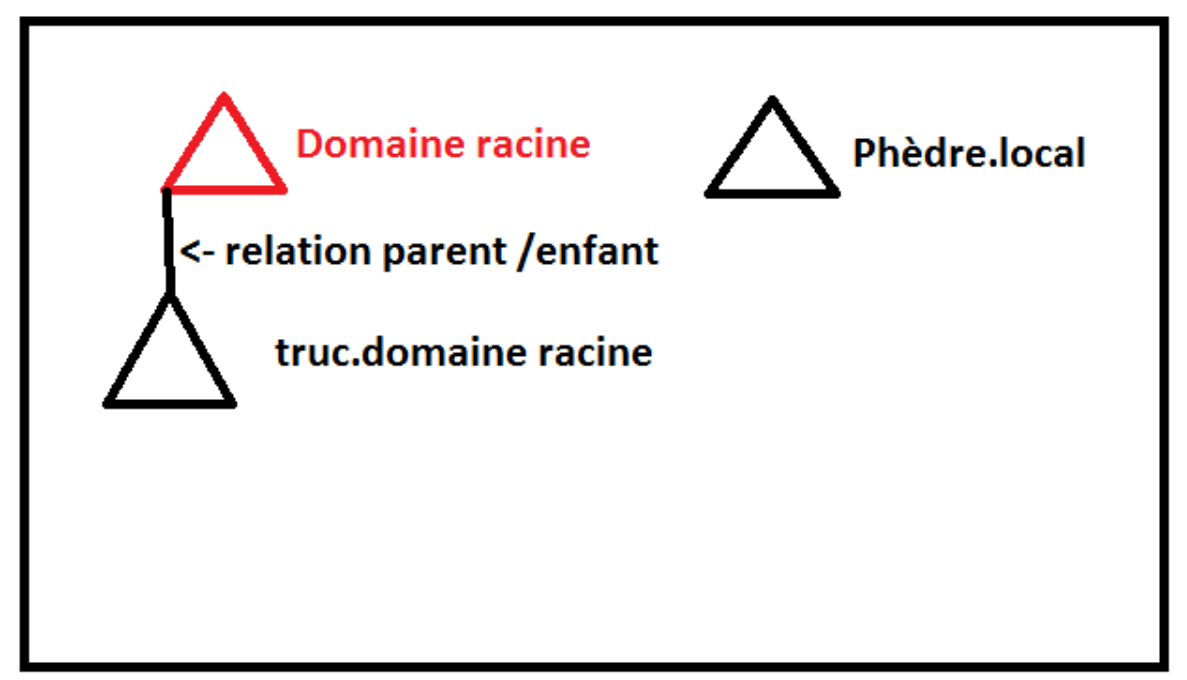

| a Assistant Installation des services de domaine Activ                                                 | e Directory                        |
|----------------------------------------------------------------------------------------------------|------------------------------------|
| Choisissez une configuration de déploiement<br>Vous pouvez créer un contrôleur de domaine pour une for | rêt nouvelle ou existante.         |
| O Forêt existante                                                                                      |                                    |
| C Ajouter un contrôleur de domaine à un domaine (                                                      | existant                           |
| C Créer un nouveau domaine dans une forêt exista<br>Ce serveur va devenir le premier contrôleur de di  | inte<br>omaine du nouveau domaine. |
| Créer une nouvelle racine d'arborescence de<br>domaine enfant                                          | e domaine au lieu d'un nouveau     |
| Créer un domaine dans une nouvelle forêt                                                               |                                    |
| En savoir plus sur les <u>configurations de déploiement possit</u>                                     | <u>bles</u>                        |
|                                                                                                    |                                    |
|                                                                                                    |                                    |
| < Préc                                                                                                 | édent Suivant > Annuler            |

| Assistant Installation des services de domaine Active Directory                                                                                     | ×       |
|----------------------------------------------------------------------------------------------------|---------|
| Nommez le domaine racine de la forêt<br>Le premier domaine de la forêt est le domaine racine de la forêt. Il porte également le<br>nom de la forêt. |         |
| Entrez le nom de domaine complet du nouveau domaine racine de forêt.                                                                                |         |
| dupont.local                                                                                                    |         |
| Exemple : corp.contoso.com                                                                                                    | J       |
|                                                                                                    |         |
|                                                                                                    |         |
|                                                                                                    |         |
|                                                                                                    |         |
|                                                                                                    |         |
|                                                                                                    |         |
|                                                                                                    |         |
|                                                                                                    |         |
|                                                                                                    |         |
|                                                                                                    |         |
|                                                                                                    |         |
| < Précédent Suivant >                                                                                                    | Annuler |

DATE :18/01/2016

WS2008

| <u></u>                                                                                                    |                                                                                                    |                                                                                             |   |              |
|----------------------------------------------------------------------------------------------------|----------------------------------------------------------------------------------------------------|---------------------------------------------------------------------------------------------|---|--------------|
| Assistant Installation des services                                                                                                    | s de domaine Active Directory                                                                                                    |                                                                                             |   |              |
| Sélectionnez le niveau fonctionnel de la                                                                                                    | a foret<br>de la forêt.                                                                                                    |                                                                                             |   |              |
|                                                                                                    |                                                                                                    |                                                                                             |   |              |
|                                                                                                    |                                                                                                    |                                                                                             |   |              |
| Niveau fonctionnel de la forêt :                                                                                                    |                                                                                                    |                                                                                             |   |              |
| Windows Server 2008                                                                                                    |                                                                                                    |                                                                                             |   |              |
| Détails :                                                                                                    |                                                                                                    |                                                                                             |   |              |
| Ce niveau fonctionnel de forêt n'offi<br>rapport au niveau fonctionnel de la                                                                                                    | re pas de fonctionnalités supplémentaires par<br>forêt Windows 2003. Il permet seulement de                                                                                                    | <u> </u>                                                                                    |   |              |
| garantir que tous les domaines créé<br>automatiquement dans le niveau for                                                                                                    | s dans cette forët fonctionneront<br>nctionnel de domaine Windows Server 2008                                                                                                    |                                                                                             |   |              |
| qui, iui, offre des fonctionnalites unit                                                                                                    | ques.                                                                                                    |                                                                                             |   |              |
|                                                                                                    |                                                                                                    | <b>-</b>                                                                                    |   |              |
| Vous ne pourrez ajouter                                                                                                    | à cette forêt que des contrôleurs de domaine                                                                                                    |                                                                                             |   |              |
| qui executent Windows                                                                                                    | Server 2008 ou ulteneur.                                                                                                    |                                                                                             |   |              |
| En savoir plus sur les <u>niveaux foncti</u>                                                                                                    | ionnels de forêt et de domaine                                                                                                    |                                                                                             |   |              |
|                                                                                                    |                                                                                                    |                                                                                             |   |              |
|                                                                                                    |                                                                                                    |                                                                                             |   |              |
|                                                                                                    |                                                                                                    |                                                                                             |   |              |
|                                                                                                    | < Précédent Suivant >                                                                                                    | Annuler                                                                                     |   |              |
|                                                                                                    |                                                                                                    |                                                                                             |   |              |
| Démarrer                                                                                                    |                                                                                                    |                                                                                             |   |              |
| 🎝 Démarrer 🛛 📃 🚠 👘 🗍 🛅 🖉                                                                                                    | Assistant Installation                                                                                                    |                                                                                             | ] | FR 💽 🎲 15:39 |
|                                                                                                    |                                                                                                    |                                                                                             |   |              |
|                                                                                                    |                                                                                                    |                                                                                             |   |              |
| Assistant Installation des service                                                                                                    | s de domaine Active Directory                                                                                                    | X                                                                                           |   |              |
| Assistant Installation des service<br>Mot de passe administrateur de m                                                                                                    | s de domaine Active Directory<br>estauration des services d'annuaire                                                                                                    | ×                                                                                           |   |              |
| Assistant Installation des service<br>Mot de passe administrateur de re                                                                                                    | s de domaine Active Directory<br>estauration des services d'annuaire                                                                                                    | ×                                                                                           |   |              |
| Assistant Installation des service<br>Mot de passe administrateur de m                                                                                                    | s de domaine Active Directory<br>estauration des services d'annuaire                                                                                                    | ×                                                                                           |   |              |
| Assistant Installation des service<br>Mot de passe administrateur de re                                                                                                    | s de domaine Active Directory<br>estauration des services d'annuaire                                                                                                    |                                                                                             |   |              |
| Assistant Installation des service<br>Mot de passe administrateur de n<br>Le compte d'administration de resta<br>compte d'administrateur de domaine                                                                                                    | s de domaine Active Directory<br>estauration des services d'annuaire<br>uration des services d'annuaire est différent d                                                                                                    | L<br>L                                                                                      |   |              |
| Assistant Installation des service<br>Mot de passe administrateur de re<br>Le compte d'administration de resta<br>compte d'administrateur de domaine<br>Attribuez un mot de passe au comp<br>de ce contrôleur de domaine en mo                                                                                                    | s de domaine Active Directory<br>estauration des services d'annuaire<br>uration des services d'annuaire est différent c<br>e.<br>te d'administrateur qui sera utilisé lors du dém<br>de Restauration des services d'annuaire. Nou                                                                | u<br>arrage                                                                                 |   |              |
| Assistant Installation des service<br>Mot de passe administrateur de n<br>Le compte d'administration de resta<br>compte d'administrateur de domaine<br>Attribuez un mot de passe au comp<br>de ce contrôleur de domaine en mo<br>vous recommandons de choisir un r                                                                                                 | s de domaine Active Directory<br>estauration des services d'annuaire<br>uration des services d'annuaire est différent d<br>e.<br>te d'administrateur qui sera utilisé lors du dém<br>de Restauration des services d'annuaire. Nor<br>mot de passe fort.                                          | u<br>anage<br>Is                                                                            |   |              |
| Assistant Installation des service<br>Mot de passe administrateur de m<br>Le compte d'administration de resta<br>compte d'administrateur de domaine<br>Attribuez un mot de passe au comp<br>de ce contrôleur de domaine en mo<br>vous recommandons de choisir un m<br>Mot de passe :                                                                               | s de domaine Active Directory<br>estauration des services d'annuaire<br>uration des services d'annuaire est différent d<br>e.<br>te d'administrateur qui sera utilisé lors du dém<br>de Restauration des services d'annuaire. Nou<br>not de passe fort.                                          | L<br>L<br>L<br>L<br>L<br>L<br>L<br>L<br>L<br>L<br>L<br>L<br>L<br>L<br>L<br>L<br>L<br>L<br>L |   |              |
| Assistant Installation des service<br>Mot de passe administrateur de n<br>Le compte d'administration de resta<br>compte d'administrateur de domaine<br>Attribuez un mot de passe au comp<br>de ce contrôleur de domaine en mo<br>vous recommandons de choisir un r<br>Mot de passe :<br>Confirmer le mot de passe :                                                | s de domaine Active Directory<br>estauration des services d'annuaire<br>uration des services d'annuaire est différent d<br>e.<br>te d'administrateur qui sera utilisé lors du dém<br>de Restauration des services d'annuaire. Nou<br>not de passe fort.                                          | u<br>anage<br>Is                                                                            |   |              |
| Assistant Installation des service<br>Mot de passe administrateur de m<br>Le compte d'administration de resta<br>compte d'administrateur de domaine<br>Attribuez un mot de passe au comp<br>de ce contrôleur de domaine en mo<br>vous recommandons de choisir un r<br>Mot de passe :<br>Confirmer le mot de passe :<br>En savoir plus sur le mot de passe co       | s de domaine Active Directory<br>estauration des services d'annuaire<br>uration des services d'annuaire est différent d<br>e.<br>te d'administrateur qui sera utilisé lors du dém<br>ide Restauration des services d'annuaire. Nou<br>not de passe fort.                                         | L<br>L<br>L<br>L<br>L<br>L<br>L<br>L<br>L<br>L<br>L<br>L<br>L<br>L<br>L<br>L<br>L<br>L<br>L |   |              |
| Assistant Installation des service<br>Mot de passe administrateur de n<br>Le compte d'administration de resta<br>compte d'administrateur de domaine<br>Attribuez un mot de passe au comp<br>de ce contrôleur de domaine en mo<br>vous recommandons de choisir un r<br>Mot de passe :<br>Confirmer le mot de passe :<br>En savoir plus sur le <u>mot de passe o</u> | s de domaine Active Directory<br>estauration des services d'annuaire<br>uration des services d'annuaire est différent d<br>e.<br>te d'administrateur qui sera utilisé lors du dém<br>de Restauration des services d'annuaire. Non<br>not de passe fort.                                          | L<br>L<br>L<br>L<br>L<br>L<br>L<br>L<br>L<br>L<br>L<br>L<br>L<br>L<br>L<br>L<br>L<br>L<br>L |   |              |
| Assistant Installation des service<br>Mot de passe administrateur de m<br>Le compte d'administration de resta<br>compte d'administrateur de domaine<br>Attribuez un mot de passe au comp<br>de ce contrôleur de domaine en mo<br>vous recommandons de choisir un m<br>Mot de passe :<br>Confirmer le mot de passe :<br>En savoir plus sur le mot de passe of       | s de domaine Active Directory<br>estauration des services d'annuaire<br>uration des services d'annuaire est différent d<br>e.<br>te d'administrateur qui sera utilisé lors du dém<br>ide Restauration des services d'annuaire. Nou<br>not de passe fort.                                         | L<br>L<br>L<br>L<br>L<br>L<br>L<br>L<br>L<br>L<br>L<br>L<br>L<br>L<br>L<br>L<br>L<br>L<br>L |   |              |
| Assistant Installation des service<br>Mot de passe administrateur de n<br>Le compte d'administration de resta<br>compte d'administrateur de domaine<br>Attribuez un mot de passe au comp<br>de ce contrôleur de domaine en mo<br>vous recommandons de choisir un r<br>Mot de passe :<br>Confirmer le mot de passe :<br>En savoir plus sur le <u>mot de passe o</u> | s de domaine Active Directory<br>estauration des services d'annuaire<br>uration des services d'annuaire est différent d<br>e.<br>te d'administrateur qui sera utilisé lors du dém<br>de Restauration des services d'annuaire. Non<br>mot de passe fort.                                          | u<br>anage<br>Is                                                                            |   |              |
| Assistant Installation des service<br>Mot de passe administrateur de m<br>Le compte d'administration de resta<br>compte d'administrateur de domaine<br>Attribuez un mot de passe au comp<br>de ce contrôleur de domaine en mo<br>vous recommandons de choisir un r<br>Mot de passe :<br>Confimer le mot de passe :<br>En savoir plus sur le <u>mot de passe o</u>  | s de domaine Active Directory<br>estauration des services d'annuaire<br>uration des services d'annuaire est différent d<br>e.<br>te d'administrateur qui sera utilisé lors du dém<br>ide Restauration des services d'annuaire. Nou<br>not de passe foit.                                         | L<br>L<br>L<br>L<br>L<br>L<br>L<br>L<br>L<br>L<br>L<br>L<br>L<br>L<br>L<br>L<br>L<br>L<br>L |   |              |
| Assistant Installation des service<br>Mot de passe administrateur de n<br>compte d'administrateur de domaine<br>Attribuez un mot de passe au comp<br>de ce contrôleur de domaine en mo<br>vous recommandons de choisir un r<br>Mot de passe :<br>Confirmer le mot de passe :<br>En savoir plus sur le <u>mot de passe o</u>                                        | s de domaine Active Directory<br>estauration des services d'annuaire<br>uration des services d'annuaire est différent d<br>e.<br>te d'administrateur qui sera utilisé lors du dém<br>de Restauration des services d'annuaire. Nou<br>not de passe fort.                                          | u<br>anage<br>Is                                                                            |   |              |
| Assistant Installation des service<br>Mot de passe administrateur de re<br>Le compte d'administrateur de domaine<br>Atribuez un mot de passe au comp<br>de ce contrôleur de domaine en mo<br>vous recommandons de choisir un re<br>Mot de passe :<br>Confirmer le mot de passe :<br>En savoir plus sur le <u>mot de passe o</u>                                    | s de domaine Active Directory<br>estauration des services d'annuaire<br>uration des services d'annuaire est différent d<br>e.<br>te d'administrateur qui sera utilisé lors du dém<br>ide Restauration des services d'annuaire. Nou<br>not de passe foit.                                         | L<br>L<br>L<br>L<br>L<br>L<br>L<br>L<br>L<br>L<br>L<br>L<br>L<br>L<br>L<br>L<br>L<br>L<br>L |   |              |
| Assistant Installation des service<br>Mot de passe administrateur de n<br>Le compte d'administrateur de domaine<br>Attribuez un mot de passe au comp<br>de ce contrôleur de domaine en mo<br>vous recommandons de choisir un r<br>Mot de passe :<br>Confirmer le mot de passe :<br>En savoir plus sur le <u>mot de passe o</u>                                     | s de domaine Active Directory<br>estauration des services d'annuaire<br>uration des services d'annuaire est différent d<br>e.<br>te d'administrateur qui sera utilisé lors du dém<br>de Restauration des services d'annuaire. Nou<br>not de passe fort.<br>••••••••••••••••••••••••••••••••••••  |                                                                                             |   |              |
| Assistant Installation des service<br>Mot de passe administrateur de re<br>compte d'administrateur de domaine<br>Atribuez un mot de passe au comp<br>de ce contrôleur de domaine en mo<br>vous recommandons de choisir un re<br>Mot de passe :<br>Confirmer le mot de passe :<br>En savoir plus sur le <u>mot de passe o</u>                                       | s de domaine Active Directory<br>estauration des services d'annuaire<br>uration des services d'annuaire est différent d<br>s.<br>te d'administrateur qui sera utilisé lors du dém<br>ide Restauration des services d'annuaire. Nou<br>not de passe fort.<br>•••••••••••••••••••••••••••••••••••• | Lu<br>amage<br>Is<br>Annuler                                                                |   |              |
| Assistant Installation des service<br>Mot de passe administrateur de n<br>Le compte d'administrateur de domaine<br>Attribuez un mot de passe au comp<br>de ce contrôleur de domaine en mo<br>vous recommandons de choisir un r<br>Mot de passe :<br>Confirmer le mot de passe :<br>En savoir plus sur le <u>mot de passe o</u>                                     | s de domaine Active Directory<br>estauration des services d'annuaire<br>uration des services d'annuaire est différent d<br>e.<br>te d'administrateur qui sera utilisé lors du dém<br>de Restauration des services d'annuaire. Nou<br>mot de passe fort.<br>••••••••••••••••••••••••••••••••••••  | u<br>arrage<br>Is<br>Annuler                                                                |   |              |
| Assistant Installation des service<br>Mot de passe administrateur de re<br>compte d'administrateur de domaine<br>Atribuez un mot de passe au comp<br>de ce contrôleur de domaine en mo<br>vous recommandons de choisir un r<br>Mot de passe :<br>Confirmer le mot de passe :<br>En savoir plus sur le <u>mot de passe o</u>                                        | s de domaine Active Directory<br>estauration des services d'annuaire<br>uration des services d'annuaire est différent d<br>s.<br>te d'administrateur qui sera utilisé lors du dém<br>de Restauration des services d'annuaire. Nou<br>not de passe fort.<br>••••••••••••••••••••••••••••••••••••  | Lu<br>anage<br>Is<br>Annuler                                                                |   |              |

Le mot de passe est : Password1234

| ×     |                                   |
|-------|-----------------------------------|
|       | DUPONT\Administrateur             |
|       | Mot de passe                      |
|       | Changer d'utilisateur             |
| FR FR | Windows Server 2008<br>Enterprise |

Après redémarrage, on peut ce reconnecter avec les même identifiants qu'avant.

Indiquer un nom d'ordinateur et un domaine

Nom complet de l'ordinateur : Domaine : W2008.dupont.local

Le nom de l'ordinateur à changer, ainsi que le nom du domaine.

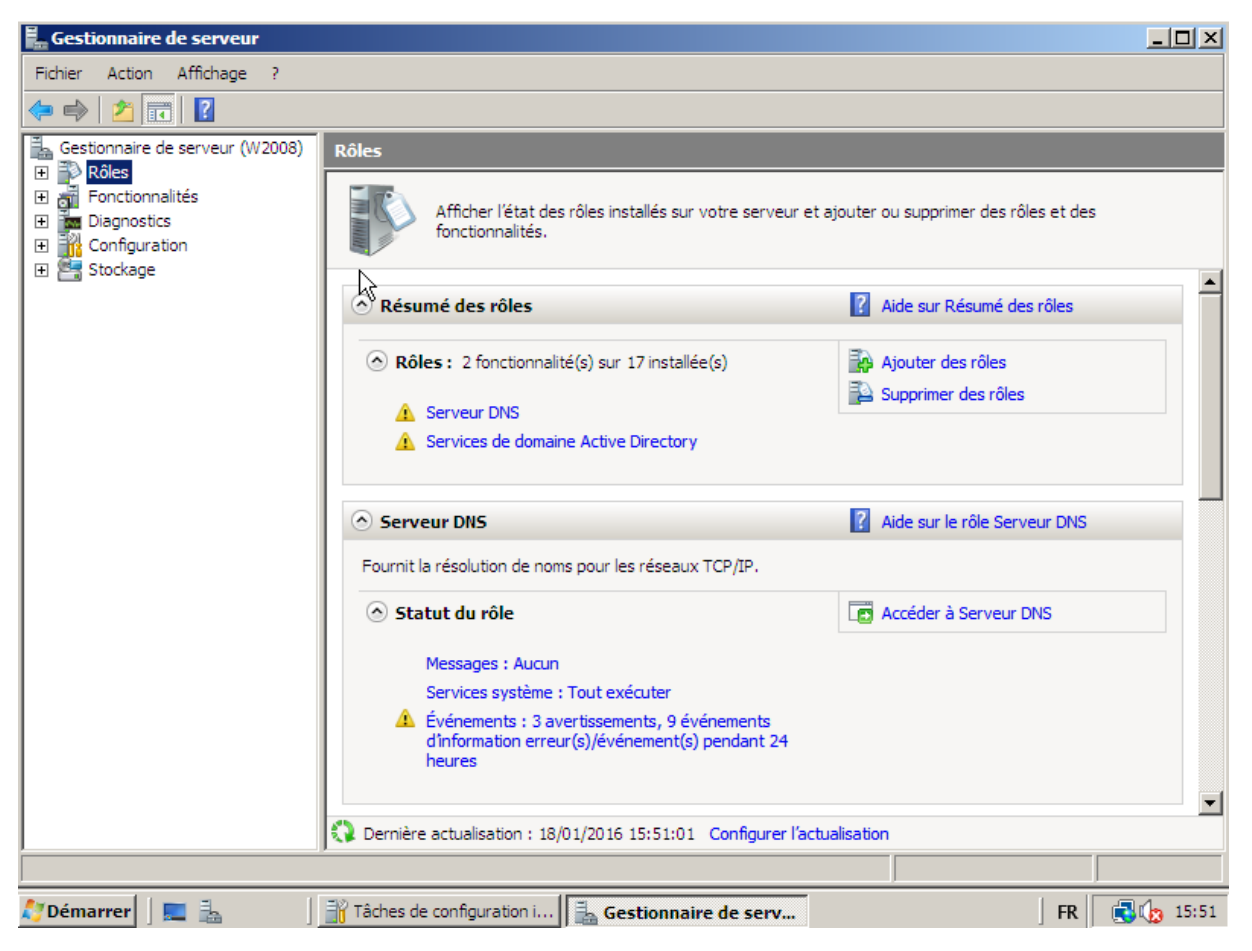

Maintenant le serveur DNS et le service Active Directory sont installés. Tous a été fait en même temps.

DUPONT ANTHONY

VERSION :1 DATE :18/01/2016

WS2008

| Gestionnaire de serveur                                                                                                    |                                            |                                                  |          |
|----------------------------------------------------------------------------------------------------|--------------------------------------------|--------------------------------------------------|----------|
| Fichier Action Affichage ?                                                                                                    |                                            |                                                  |          |
|                                                                                                    |                                            |                                                  |          |
|                                                                                                    |                                            |                                                  |          |
| Gestionnaire de serveur                                                                                                    | - Contraction                              |                                                  |          |
|                                                                                                    |                                            |                                                  |          |
| Invite de commandes                                                                                                    | v.≱==                                      | Services Terminal Server                         | 2        |
|                                                                                                    | Administrateur                             | Assistant Configuration de la sécurité           |          |
| 🔊 Windows Update                                                                                                    | Administrated                              | Configuration du système                         | <b></b>  |
|                                                                                                    | Documents                                  | 🚠 DNS                                            |          |
| 🜔 Internet Explorer                                                                                                    |                                            | Domaines et approbations Active Directory        |          |
|                                                                                                    | Ordinateur                                 | Explorateur de stockage                          |          |
| Bloc-notes                                                                                                    | of and                                     | Gestion de l'ordinateur                          |          |
|                                                                                                    | Reseau                                     | Gestion de surategies de groupe                  |          |
| Options d'ergonomie                                                                                                    | Pappeau de configuration                   |                                                  |          |
| <u> </u>                                                                                                    | Polinicua de contigurado                   | Gestionnaire de serveur                          |          |
|                                                                                                    | Outils d'administration                    | Modification ADSI                                |          |
|                                                                                                    |                                            | Moniteur de fabilité et de performances          |          |
|                                                                                                    | Aide et support                            | Observateur d'événements                         |          |
|                                                                                                    | Exécuter                                   | Outil Diagnostics de la mémoire                  |          |
|                                                                                                    | Excedition                                 | Pare-feu Windows avec fonctions avancées de sé   |          |
|                                                                                                    |                                            | Planificateur de tâches                          |          |
|                                                                                                    |                                            | Sauvegarde de Windows Server                     |          |
|                                                                                                    |                                            | O. Services                                      |          |
|                                                                                                    |                                            | Services de composants                           |          |
| <ul> <li>Tous les programmes</li> </ul>                                                                                                    |                                            | Sites et services Active Directory               | <b>_</b> |
| Rechercher 🛛 🔊                                                                                                    |                                            | Sources de données (ODBC)                        |          |
|                                                                                                    |                                            | 🔒 Stratégie de sécurité locale                   |          |
| 🐉 Démarrer 🛛 📰 🚠 👘 🗍 🔐 Tâches                                                                                                    | de configuration i 🛛 🚠 Gest                | i 📃 Utilisateurs et ordinateurs Active Directory | 15:52    |
|                                                                                                    |                                            |                                                  |          |
| Gestionnaire de serveur                                                                                                    |                                            |                                                  |          |
| Fiching Atting Affective D                                                                                                    | irectory                                   |                                                  |          |
| Fichier Action Affichage ?                                                                                                    |                                            |                                                  |          |
|                                                                                                    | D = 1 1 1 1 1 1 1 1 1 1 1 1 1 1 1 1 1 1    |                                                  |          |
|                                                                                                    |                                            | 2 ×5                                             |          |
| 🗄 🚰 Utilisateurs et ordinateurs Active Di 🔤                                                                                                    | m Type                                     | Description                                      |          |
|                                                                                                    | Builtin DuiltinDomain                      | Default container for ungr                       |          |
|                                                                                                    | rgan                                       | iis Default container for dom                    |          |
| Cor Rechercher                                                                                                    | ur                                         | Default container for secu                       |          |
|                                                                                                    | e domaine                                  | Default container for upgr                       |          |
| Carl Annual and a strength of the second second sec | - Manager and a state of the second second |                                                  |          |

### DUPONT ANTHONY VERSION :1 DATE :18/01/2016

WS2008

| G           | iestionnaire de serveur                                                             | <u>- 🗆 ×</u>                            |
|-------------|-------------------------------------------------------------------------------------|-----------------------------------------|
| Fich        | Utilisateurs et ordinateurs Active Directory<br>Nouvel objet - Unité d'organisation | ×                                       |
| +<br>+<br>+ | Créer dans : dupont.local/                                                          | n                                       |
| +           | E Nom :                                                                             | intainer for upgr                       |
| `           | sul                                                                                 | Initianer for dom<br>Initianer for secu |
|             | Protéger le conteneur contre une suppression accidentelle                           | Intainer for upgr                       |
|             |                                                                                     |                                         |
|             | Aurilier Aue                                                                        |                                         |
|             |                                                                                     |                                         |
| 🦉 Dé        | 🥬<br>émarrer 🛛 💻 🔒 👘 Tâches de configuratio 🛛 🚠 Gestionnaire de                     | e serveur Utilisateurs et ordin FR      |

Il faut décocher la case, car c'est très pénible de le faire si on veut le supprimer.

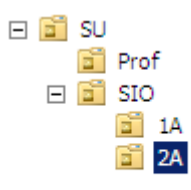

Voici une petite arborescence rapide.

WS2008

| 🛱 Gestionnaire de serveur                                                                                                    |                                                         |
|----------------------------------------------------------------------------------------------------|---------------------------------------------------------|
| Fichier Affecture Affecture P                                                                                                    |                                                         |
| Créer dans : dupont Jocal/SU/SIO/1A                                                                                                    | n                                                       |
| Image: Second second second | afficher dans cet aperçu.                               |
|                                                                                                    |                                                         |
|                                                                                                    | Gestionnaire de serveur Utilisateurs et ordin FR 316:04 |

On a ajouté un utilisateur dans 1A

DUPONT ANTHONY VERSION :1 DATE :18/01/2016

WS2008

| <b>F</b> ≞ G | esti  | onnaire de serveur                                                                                                    |        | _                             |       |
|--------------|-------|----------------------------------------------------------------------------------------------------|--------|-------------------------------|-------|
| Fich         | P     | Utilisateurs et ordinateurs Active Directory<br>Nouvel obiet - Utilisateur                                                                                                    | ×      |                               |       |
|              |       | Nouvel object - Otilisateur         Créer dans : dupont.local/SU/SIO/1A         Mot de passe :         Confirmer le mot de passe :         Confirmer le mot de passe :         L'utilisateur doit changer le mot de passe à la prochaine ouverture de session |        | n jafficher dans cet aperçu.  |       |
|              |       | L'utilisateur ne peut pas changer de mot de passe     Le mot de passe n'expire jamais     Le compte est désactivé        < Précédent                                                                                                    |        |                               |       |
| All De       | i I I | rrer                                                                                                    | servel | ur Utilisateurs et ordin FR 🔂 | 16:05 |

On lui ajoute un mot de passe, et on peut cocher le fait qu'il soit réinitialiser lors de l'ouverture de la session, comme nous en début d'année sur SIO. Pour le moment j'ai mis comme mot de passe Password1234.

Si on fait un clic droit sur l'utilisateur puis sur propriété, on peut renseigner pleins de choses sur l'utilisateur :

| 🔚 Gestionnaire de serveur                                                                                                    | <u> </u>   |
|----------------------------------------------------------------------------------------------------|------------|
| Fichier Action Affichier                                                                                                    | <u>_D×</u> |
| Fichier       Action Affich         Image: Computer set ordinate       Image: Computer set ordinate         Image: Computer set ordinate       Image: Computer set ordinate         Image: Computer set ordinate       Image: Computer set ordinate         Image: Computer set ordinate       Image: Computer set ordinate         Image: Computer set ordinate       Image: Computer set ordinate         Image: Computer set ordinate       Image: Computer set ordinate         Image: Computer set ordinate       Image: Computer set ordinate       Image: Computer set ordinate         Image: Computer set ordinate       Image: Computer set ordinate       Image: Computer set ordinate       Image: Computer set ordinate         Image: Computer set ordinate       Image: Computer set ordinate       Image: Computer set ordinate       Image: Computer set ordinate       Image: Computer set ordinate         Image: Computer set ordinate       Image: Computer set ordinate       Image: Computer set ordinate       Image: Computer set ordinate       Image: Computer set ordinate         Image: Computer set ordinate       Image: Computer set ordinate       Image: Computer set ordinate       Image: Computer set ordinate       Image: Computer set ordinate         Image: Store set ordinate       Image: Computer set ordinate       Image: Computer set ordinate       Image: Computer set ordinate       Image: Computer set ordinate         Ima |            |
| OK Annuler Appliquer Aide                                                                                                    |            |
| 🎾 Démarrer 🛛 💻 🚠 🔰 Tâches de configuratio 🛛 🚠 Gestionnaire de serveur 🛛 📴 Utilisateurs et ordin 🛛 FR                                                                                                    | 16:08      |

Les quatres onglets importants sont : Compte, Profil, Membre de, Général

| Nom              | Туре           | Description |
|------------------|----------------|-------------|
| 🚴 Anthony Dupont | Utilisateur    |             |
| SIO 1A           | Groupe de sécu |             |
| _                |                |             |
|                  |                |             |

On à par ailleurs créer un groupe, car un utilisateur doit être dans un groupe.

Pour faire un modèle (qui permet de faire plus rapidement des utilisateurs qui ont les mêmes droits) :

DUPONT ANTHONY

| Nouvel objet - Utilisateur               | ×                                |
|------------------------------------------|----------------------------------|
| Créer dans : dupont.local.               | /SU/BTS/SIO/SIO1A                |
| Prénom : modele_1sio                     | Initiales :                      |
| Nom :modele_1sio                         |                                  |
| Nom complet :modele_1sio _r              | modele_1sio                      |
| Nom d'auverture de session de l'utiliset |                                  |
| _modele_1sio                             | @dupont.local                    |
| Nom d'ouverture de session de l'utilisat | eur (antérieur à Windows 2000) : |
| DUPONT\                                  | _modele_1sio                     |
| , ,                                      |                                  |
|                                          |                                  |
| <                                        | Précédent Suivant > Annuler      |
|                                          |                                  |
| Sto 14 M Groupe de sécu                  |                                  |
| Horaire d'accès pour _modele_1sio _      | _modele_1sio                     |
| ۵ ک                                      | Ок                               |
| 0 • 2 • 4 • 6 • 8 • 10 • 12              | • 14 • 16 • 18 • 20 • 22 • 0     |
|                                          |                                  |
|                                          |                                  |
| mardi                                    | O Ouverture de session autorisée |
| inudi                                    | Ouverture de session refusée     |
| vendradi                                 |                                  |
| samedi                                   |                                  |
| dimanche                                 |                                  |
|                                          |                                  |
| Du samedi au dimanche, de 06:00 à 21:0   | U                                |
|                                          |                                  |

DUPONT ANTHONY

DATE :18/01/2016

WS2008

| Propriétés de _modele_1sio _modele_1sio ?X                                                                                                    |
|----------------------------------------------------------------------------------------------------|
| Environnement   Sessions   Contrôle à distance   Profil de services Terminal Server   COM+                                                                  |
| Général Adresse Compte Profil Téléphones Organisation Membre de Appel entrant                                                                               |
| Membre de :                                                                                                    |
| Nom Dossier Services de domaine Active Directory                                                                                                    |
| SIO1A dupont.local/SU/BTS/SIO/SIO1A                                                                                                    |
| Utilisateurs du do dupont.local/Users                                                                                                    |
|                                                                                                    |
|                                                                                                    |
|                                                                                                    |
|                                                                                                    |
|                                                                                                    |
|                                                                                                    |
| Ajouter Supprimer                                                                                                    |
|                                                                                                    |
|                                                                                                    |
| Groupe principal : Utilisateurs du domaine                                                                                                    |
| Définir le groupe principal II n'est pas utile de modifier le groupe principal, sauf si vous<br>disposez de clients Macintosh ou d'applications compatibles |
| POSIX.                                                                                                    |
|                                                                                                    |
|                                                                                                    |
|                                                                                                    |
|                                                                                                    |
| OK Annuler Appliquer Aide                                                                                                    |

| Propriétés de SI01A                              | ? ×   |
|--------------------------------------------------|-------|
| Général Membres Membre de Géré par               |       |
| Madaza (                                         | 1     |
| Membres :                                        | — II  |
| Nom Dossier Services de domaine Active Directory |       |
| _modele_1sio dupont.local/SU/BTS/SIO/SIO1A       |       |
|                                                  |       |
|                                                  |       |
|                                                  |       |
|                                                  |       |
|                                                  |       |
|                                                  |       |
|                                                  |       |
|                                                  |       |
|                                                  |       |
|                                                  |       |
|                                                  |       |
|                                                  |       |
| Ainstea Conscious                                |       |
| Ayouter Supprimer                                |       |
|                                                  |       |
| OK Angeler Angel                                 | 11101 |
| OK Annuer Applic                                 | quei  |

On fait un clic droit copié sur le modèle, puis copier, j'ai donc créé un utilisateur Anthony Dupont, et on regarde donc s'il a gardé les mêmes horaires de connexion :

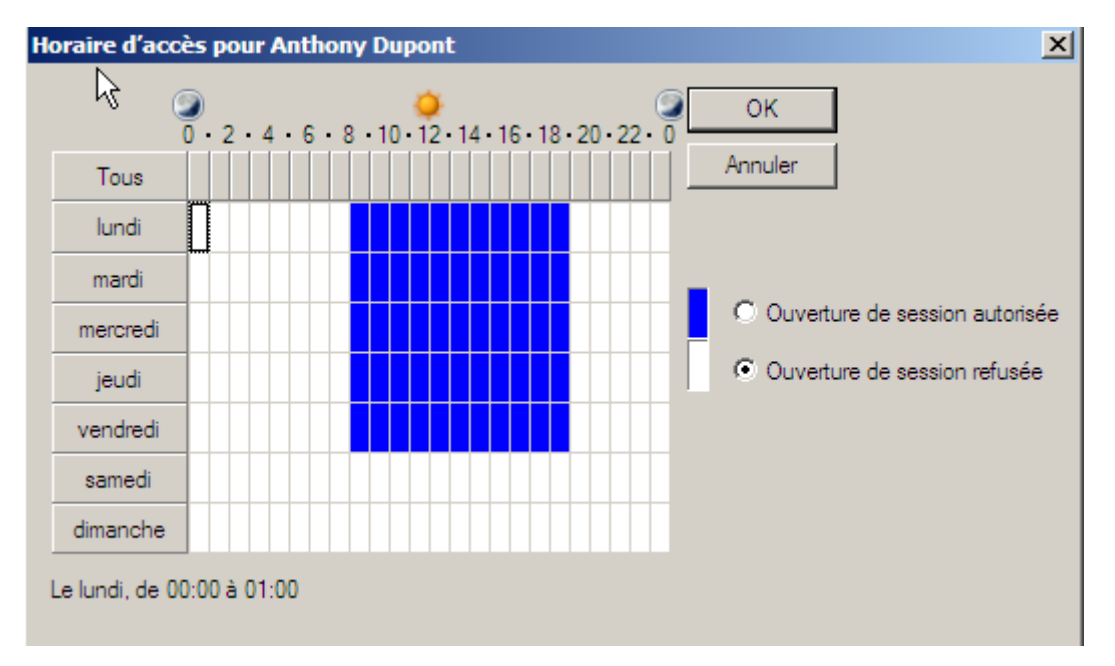

On peut voir que tout est sauvegardé, c'est donc que cela a marché, par ailleurs, on peut voir que mon nouvel utilisateur fait partit du groupe SIO1A :

| Membre de :          |                       |                          |  |
|----------------------|-----------------------|--------------------------|--|
| Nom                  | Dossier Services de d | lomaine Active Directory |  |
| SIO1A                | dupont.local/SU/BTS   | S/SIO/SIO1A              |  |
| Utilisateurs du do   | dupont.local/Users    |                          |  |
|                      |                       | Course de sérei          |  |
| SIO1A                |                       | Groupe de secu           |  |
| _modele_1sio _mode   | ie_1sio               | Utilisateur              |  |
| Anthony Dupont       |                       | Utilisateur              |  |
| Clement Dubois       |                       | Utilisateur              |  |
| Aimeric Archambault  |                       | Utilisateur              |  |
| Sébastien Detroz     |                       | Utilisateur              |  |
| Arthur Mariette      |                       | Utilisateur              |  |
| Antoine Hirbec       |                       | Utilisateur              |  |
| Léo Letort           |                       | Utilisateur              |  |
| Romain Prodhomme     |                       | Utilisateur              |  |
| Corentin Belliard    |                       | Utilisateur              |  |
| Guillaume Harel      |                       | Utilisateur              |  |
| Arthur Lepareur      |                       | Utilisateur              |  |
| Yann Aubry           |                       | Utilisateur              |  |
| Edouard Delacotte    |                       | Utilisateur              |  |
| Thomas Dubrez        |                       | Utilisateur              |  |
| Valentin Sabine      |                       | Utilisateur              |  |
| Baptiste Guérin      |                       | Utilisateur              |  |
| Nathan Divaret       |                       | Utilisateur              |  |
| Vincent Dupuy        |                       | Utilisateur              |  |
| Pierre Bihel         |                       | Utilisateur              |  |
| Jean-Baptiste Becque | et                    | Utilisateur              |  |
| Anthony Luquas       |                       | Utilisateur              |  |
|                      |                       |                          |  |

Et voilà tous les gens de la classe sont présents et dans le groupe SIO1A.

Pour faire du bureau à distance, il faut l'activer dans les propriétés de la machine virtuelle :

| 🛼 Gestionna         | ire de serveur                                                                                                    |                                                                                           |
|---------------------|----------------------------------------------------------------------------------------------------|-------------------------------------------------------------------------------------------|
| Fichier 4           | opriétés système 🛛 🗙                                                                                                    | 1                                                                                         |
| Gestion<br>⊕ ⊕ Rôl  | Nom de l'ordinateur Matériel<br>Paramètres système avancés Utilisation à distance                                                                                   |                                                                                           |
| <ul> <li></li></ul> | Assistance à distance                                                                                                    | e serveur, effectuer des tâches de gestion de haut niveau, et<br>ctionnalités au serveur. |
|                     | Options avancées                                                                                                    | Aide récapitulative sur le serveur                                                        |
|                     | Bureau à distance<br>Cliquez sur une option puis spécifiez qui peut se connecter.                                                                                   | Configurer le Bureau à distance                                                           |
|                     | Ne pas autoriser les connexions à cet ordinateur     Autoriser la connexion des ordinateurs exécutant n'importe quelle     version de Bureau à distance (moins sûr) |                                                                                           |
|                     | <ul> <li>N autoriser que la connexion des ordinateurs executant Bureau a<br/>distance avec authentification NLA (plus sûr)</li> </ul>                               | 6543<br>de session                                                                        |
| _                   | <u>Comment choisir ?</u> <u>Sélectionnez des utilisateurs</u>                                                                                                    | Accéder au pare-feu Windows                                                               |
|                     | OK Annuler Appliquer                                                                                                    | Configurer les mises à jour                                                               |

Puis pour se connecter, il suffit de rentrer l'adresse IP de la machine et le login/mot de passe de la session administrateur

| Sécurité de Windo                              | ows                                                                                        |
|------------------------------------------------|--------------------------------------------------------------------------------------------|
| Entrer vos i<br>Ces informatio<br>192.168.1.8. | nformations d'identification<br>ns d'identification seront utilisées pour vous connecter à |
|                                                |                                                                                            |
|                                                | adupont\administrateur                                                                     |
|                                                |                                                                                            |
|                                                |                                                                                            |
|                                                | Utiliser un autre compte                                                                   |
| Mémo                                           | oriser ces informations                                                                    |
|                                                | OK Annuler                                                                                 |

Pour partager un dossier, il suffit de faire clic droit sur un dossier et aller dans paramètre :

| Propriétés de Cours                                                                                                    | <u> </u>                                                                        |
|----------------------------------------------------------------------------------------------------|---------------------------------------------------------------------------------|
| Général Partage Sécurité Versions précédentes Personnaliser                                                                              | Partage avancé                                                                  |
| Partage de fichiers et de dossiers en réseau<br>Cours<br>Non partagé<br>Chemin réseau :<br>Non partagé                                   | Autorisations du partage  <br>Groupes ou noms d'utilisateurs :<br>Tout le monde |
| Partager Partage avancé Définir des autorisations personnalisées, créer des ressources partagées et définir d'autres options de partage. | Ajouter Supprimer<br>Autorisations pour Tout le monde Autoriser Refuser         |
|                                                                                                    | Modifier                                                                        |
|                                                                                                    | Aide sur le contrôle et les autorisations d'accès                               |
| Fermer Annuler Appliquer                                                                                                    | OK Annuler Appliquer                                                            |

Puis, dans notre navigateur de fichier qui n'est pas dans la machine virtuelle, il suffit de rentrer l'adresse IP de la machine

| 192.168.1.8 • 192.168.1.8 • |          |         |  |
|-----------------------------|----------|---------|--|
| Cours                       | netlogon | sysvol  |  |
| Partage                     | Partage  | Partage |  |

# Ajouter un client

Pour ajouter un client, on a installé une machine virtuelle Windows 7

DUPONT ANTHONY

VERSION :1

DATE :18/01/2016

WS2008

| 🚱 🗢 🖳 🕨 Panneau de configuration 🕨 Systè                                                                                                    | ème et sécurité 🕨 Sy                                                            | stème 🔻                                                                                                    | <b>4</b>                                                 | Rechercher                                              |                                                    | م                   |
|----------------------------------------------------------------------------------------------------|---------------------------------------------------------------------------------|----------------------------------------------------------------------------------------------------|----------------------------------------------------------|---------------------------------------------------------|----------------------------------------------------|---------------------|
| Propriétés système                                                                                                    | )                                                                               | x                                                                                                    |                                                          |                                                         |                                                    | •                   |
| ification du nom ou du domaine de l'ordinateur<br>Is pouvez modifier le nom et l'appartenance de cet<br>nateur. Ceci peut influer sur l'accès aux ressources en<br>au. <u>Informations complémentaires</u><br>n de l'ordinateur :<br>thony-PC<br>n complet de l'ordinateur :<br>nony-PC | ne Stilisation à dista<br>Matériel<br>pour identifier votre<br>ur du salon'' ou | n. Tous droits<br>e nouvelle édit                                                                                    | réservés<br>tion de V                                    | i.<br>Nindows                                           |                                                    |                     |
| Autres embre d'un Domaine : dupont Jocal Groupe de travail : WORKGROUP OK Annuler OK                                                                                                    | Identité sur le réseau<br>Modifier                                              | de l'ordinate     e(TM) i5-4440     exploitation 64     nalité de saisie     n     ne et de group     C     C     Up | eur n'est<br>) CPU @<br>l bits<br>e tactile<br>pe de tra | pas disponibl<br>3.10GHz 3.08<br>ou avec un sty<br>vail | e<br>3 GHz<br>ylet n'est pas o<br>Modifi<br>paramo | er les<br>ètres     |
|                                                                                                    |                                                                                 | - Dr                                                                                                    |                                                          |                                                         |                                                    | -                   |
| 📀 🤌 📜 💽                                                                                                    |                                                                                 |                                                                                                    |                                                          | FR                                                      | • 🖞 🅪                                              | 16:55<br>25/01/2016 |
| Sécurité de Windows<br>Modification du nom ou du de<br>Entrez le nom et le mot de passe d'un de<br>domaine                                                                                                    | omaine de l'<br>compte autorisé                                                 | ordinateur<br>à joindre le                                                                                           | x                                                        |                                                         |                                                    |                     |
| administrateur<br>•••••••••                                                                                                    | al OK                                                                           | Annule                                                                                                    | r                                                        |                                                         |                                                    |                     |

| Propriétés de : Protocole Internet ver                                                                             | rsion 4 (TCP/IPv4)                                                        |
|----------------------------------------------------------------------------------------------------|---------------------------------------------------------------------------|
| Général                                                                                                    |                                                                           |
| Les paramètres IP peuvent être déte<br>réseau le permet. Sinon, vous devez<br>appropriés à votre administrateur ré | erminés automatiquement si votre<br>z demander les paramètres IP<br>seau. |
| 🔘 Obtenir une adresse IP automa                                                                                    | itiquement                                                                |
| Oliver l'adresse IP suivante : -                                                                                   |                                                                           |
| Adresse IP :                                                                                                    | 192.168.1.16                                                              |
| Masque de sous-réseau :                                                                                            | 255.255.255.0                                                             |
| Passerelle par défaut :                                                                                            |                                                                           |
| <ul> <li>Obtenir les adresses des server</li> <li>Ottliser l'adresse de serveur DN</li> </ul>                      | urs DNS automatiquement                                                   |
| Serveur DNS préféré :                                                                                              | 192.168.1.8                                                               |
| Serveur DNS auxiliaire :                                                                                           | • • •                                                                     |
| 🥅 Valider les paramètres en quitt                                                                                  | tant Avancé                                                               |
| Irrer                                                                                                    | OK Annuler                                                                |

Il faut mettre l'adresse du serveur, donc de la machine avec l'annuaire.

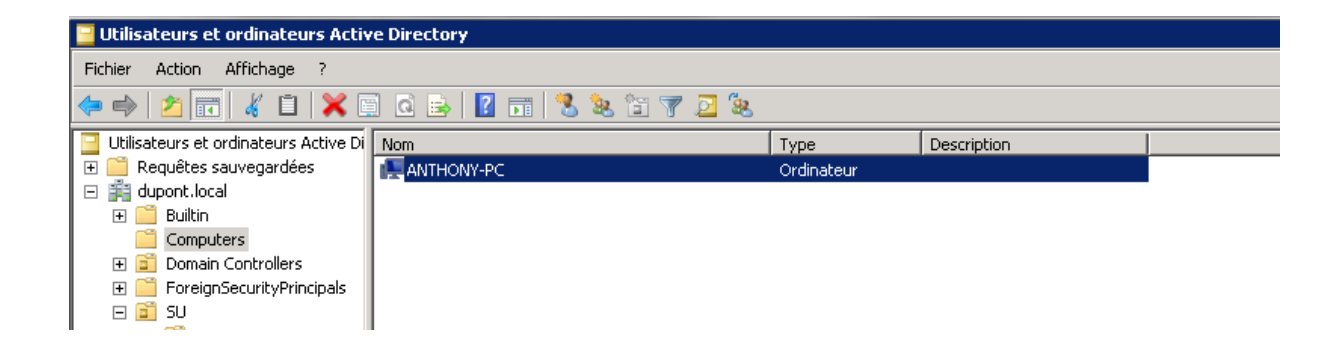

Dans la gestion des droits, pour supprimer utilisateur :

DUPONT ANTHONY

VERSION :1

DATE :18/01/2016

WS2008

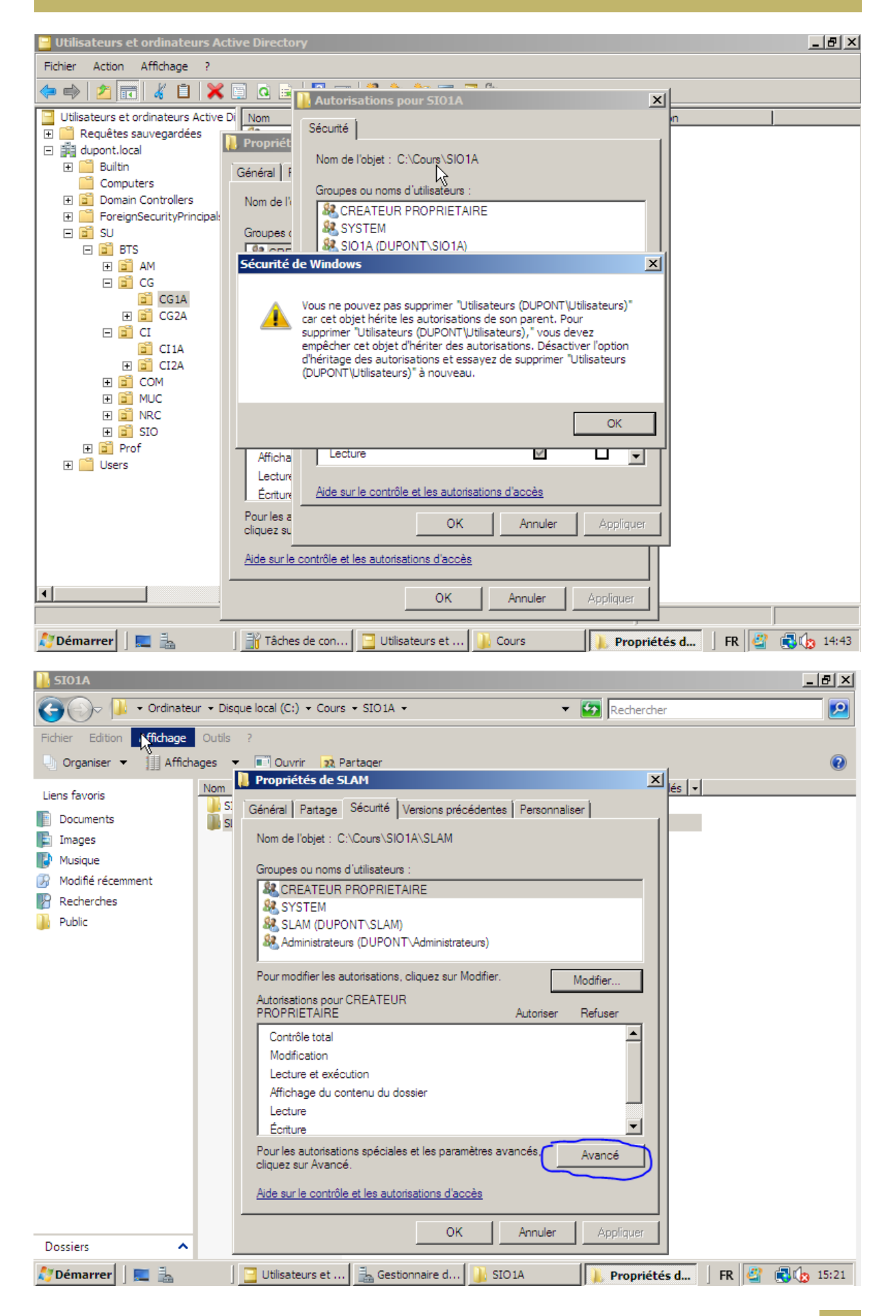

DUPONT ANTHONY

VERSION :1

DATE :18/01/2016

WS2008

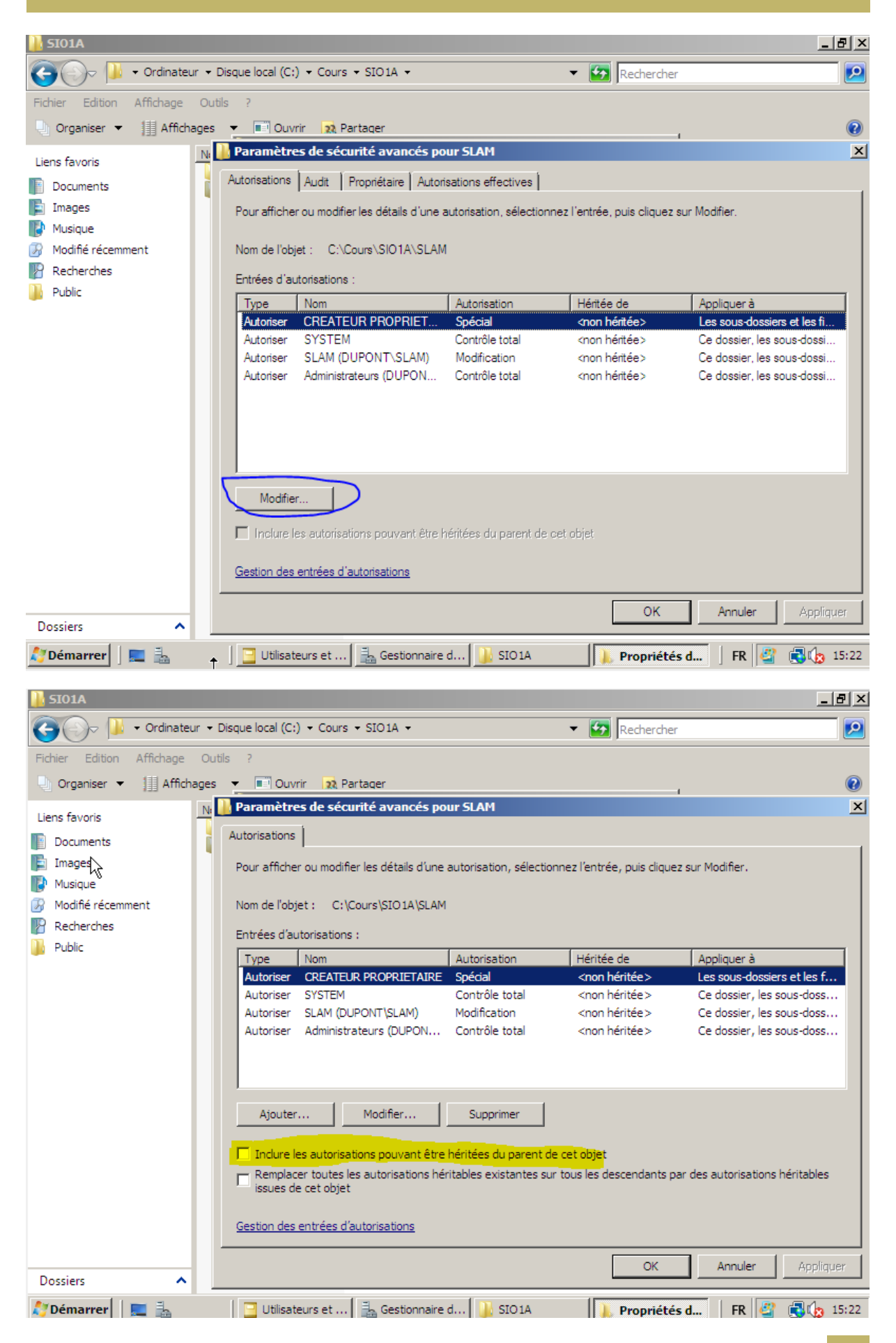

Il faut le décocher, bon là c'est décoché mais en vrai c'est coché normalement, puis faut cliquer sur copier.

Profil itinérant :

\\192.168.1.8\Profils\1SIO\%username%

| Fichier Action Affichage ?     Image: State of contractures     Propriet/Eds de Anthony Dupont     Image: State of contractures     Propriet/Eds de Anthony Dupont     Image: State of contractures     Propriet/Eds de Anthony Dupont     Image: State of contractures     Propriet/Eds de Anthony Dupont     Image: State of contractures     Image: State of contractures                                                                                                    | 📔 Utilisateurs et vidinateurs Active Directory                                                                                                    | _ 8 × |
|----------------------------------------------------------------------------------------------------|----------------------------------------------------------------------------------------------------|-------|
| Utilisateurs et ordinateurs   Propriétés de Anthony Dupont   Image: Substantiation of the second second secon | Fichier Action Affichage ?                                                                                                    |       |
| Utilisateurs et ordinateurs       Propriétés de Anthony Dupont       ?         Requêtes sauvegardé       Environnement       Sessions       Contrôle à distance       Profil de services Teminal Server (COM+<br>Général Adresse Compte Profil Téléphones Organisation Membre de Appelentrant)         Por Builton       Environnement       Sessions       Contrôle à distance       Profil de services Teminal Server (COM+<br>Général Adresse Compte Profil Téléphones Organisation Membre de Appelentrant)         Porfil utilisateur       Profil utilisateur       Chemin du profil :       N192.168.1.3VProfilsNIS/OVerthonyDupont         Stort d'ouverture de session :       Script d'ouverture de session :       Dossier de base       Chemin d'accès local :         Dessier de base       Connecter :       > àr       àr         M B COM       Stort d'ouverture de session :       Connecter :       > àr         M B COM       Stort d'ouverture de session :       Connecter :       > àr         M B COM       Stort d'ouverture de session :       Connecter :       > àr         M B Stort B Stort                                                                                                    | ← ⇒ 2 📷 4 📋 🗶 🗒 @ 🖦 🛛 📷 % 🗞 🦭 🝸 🧕 🗞                                                                                                    |       |
| OK Gestionnaire de serveur Aide                                                                                                    | Utilisateurs et ordinateurs       Propriétés de Anthony Dupont       ? × <ul> <li>Requêtes sauvegarde</li> <li>Buitin</li> <li>Computers</li> <li>Domain Controllers</li> <li>Domain Controllers</li> <li>SU</li> <li>ForeignSecurtyPri</li> <li>SU</li> <li>CG</li> <li>CG</li> <li>CG</li> <li>CI1A</li> <li>C1C1A</li> <li>CC1A</li> <li>COM</li> <li>SIO</li> <li>SIO</li></ul> |       |
|                                                                                                    | Gestionnaire de serveur 🦉 Dique Iscal (C)                                                                                                    | 15:46 |

| Général Partage Sécurité Versions précédentes Personnaliser        |
|--------------------------------------------------------------------|
|                                                                    |
|                                                                    |
| Nom de l'objet : C:\Profils                                        |
| Groupes ou noms d'utilisateurs :                                   |
| & CREATEUR PROPRIETAIRE                                            |
| SYSTEM                                                             |
| SIO1A (DUPONT\SIO1A)                                               |
| Administrateurs (DUPONT \ Administrateurs)                         |
| Pour modifier les autorisations, cliquez sur Modifier.             |
|                                                                    |
| Autorisations pour SIO1A Autoriser Refuser                         |
| Modification                                                       |
| Lecture et exécution                                               |
| Affichage du contenu du dossier                                    |
|                                                                    |
|                                                                    |
|                                                                    |
| Pour les autorisations spéciales et les paramètres avancés, Avancé |
|                                                                    |
| Aide sur le contrôle et les autorisations d'accès                  |
|                                                                    |
| OK Annuler Appliquer                                               |

Il faut créer les documents dans le disque sinon ça ne marche pas, et il faut changer les droits pour avoir un accès en écriture et en lecture

Dossier persos :

DUPONT ANTHONY

| Proprietés de Anthony Dupont                                                                                                    | ×         |
|----------------------------------------------------------------------------------------------------|-----------|
| Environnement Sessions Contrôle à distance Profil de services Terminal Server COM<br>Général Adresse Compte Profil Téléphones Organisation Membre de Appel entrar | +  <br>nt |
| Profil utilisateur         Chemin du profil :         Script d'ouverture de session :                                                                             |           |
| Dossier de base C Chemin d'accès local : C Connecter : Z:  a : \\192.168.1.8\Perso\1SIO\AnthonyDupont                                                             |           |
|                                                                                                    |           |
|                                                                                                    |           |
|                                                                                                    |           |
| OK Annuler Appliquer Aide                                                                                                    |           |

Il faut enlever l'héritage dans 1SIO

DATE :18/01/2016

WS2008

|                                                                                                    |                                                                                                    | - 6 ×               |
|----------------------------------------------------------------------------------------------------|----------------------------------------------------------------------------------------------------|---------------------|
| 🚱 🗢 🖳 🕨 Ordinateu                                                                                                    | r 🕨 👻 🛃 Rechercher dans : Ordinat                                                                                                    | εur 🔎               |
| Organiser 🔻 Propriétés                                                                                                    | s Propriétés système Désinstaller ou modifier un programme »                                                                                                    | - 🗌 🔞               |
| <ul> <li>★ Favoris</li> <li>Bureau</li> <li>Emplacements ré</li> <li>Téléchargements</li> <li>Bibliothèques</li> <li>Documents</li> <li>Images</li> <li>Musique</li> <li>Vidéos</li> </ul> | <ul> <li>Disques durs (1)</li> <li>Disque local (C:)</li> <li>15,3 Go libres sur 24,8 Go</li> <li>Périphériques utilisant des supports de stockage amovibles (1)</li> <li>Lecteur de CD (D:)<br/>GSP1RMCPRXFRER_FR_DVD<br/>0 octets libres sur 3,02 Go</li> <li>Emplacement réseau (1)</li> <li>AnthonyDupont<br/>(\192.168.1.8\Perso\1SIO) (Z:)</li> </ul> |                     |
| <ul> <li>▶ Scroupe résidentiel</li> <li>▲ ■ Ordinateur</li> <li>▶ Disque local (C:)</li> <li>▶ Lecteur de CD (D</li> <li>▶ AnthonyDupont</li> <li>▶ ▲ Réseau</li> </ul>                    |                                                                                                    |                     |
| AnthonyDupon<br>Lecteur réseau                                                                                                    | t (\\192.168.1.8\Perso\1SI Espace utilisé : Espace libre : 21,7 Go                                                                                                    |                     |
| 📀 🧭 鵟                                                                                                    | FR 📭 🛱 🕪                                                                                                    | 16:19<br>01/02/2016 |

Et voilà, le dossier perso est créé !

## Quotas

Les disques durs sont au «Système de fichier » NTFS, ce qui permet de faire du quota. Pour activer le quota, il suffit de cliquer sur « Activer la gestion de quota »

WS2008

| 😋 🔾 🗢 🌉 🕨 Ordinateur 🕨                                                                                                    | ✓ 4 Rechercher dans : Ordinateur                                                                                                    |  |
|----------------------------------------------------------------------------------------------------|----------------------------------------------------------------------------------------------------|--|
| Organiser 👻 Propriétés Propriétés de : Disque local (C:)                                                                                                    |                                                                                                    |  |
| Emplacements ré                                                                                                    | Gé Paramètres de quota pour (C:)                                                                                                    |  |
| <ul> <li>▲ Constraint of the second second sec</li></ul> | État : Les quotas de disque sont désactivés                                                                                                    |  |
| <ul> <li>▷ Scrupe résidentiel</li> <li>▲ ● Ordinateur</li> <li>▷ ▲ Disque local (C:)</li> <li>▷ ▲ Lecteur de CD (D)</li> <li>↓ ↓ ↓ ↓ ↓ ↓ ↓ ↓ ↓ ↓ ↓ ↓ ↓ ↓ ↓ ↓ ↓ ↓ ↓</li></ul>                                                                                                    | <ul> <li>Ne pas limiter l'espace disque</li> <li>Limiter l'espace disque à Illimité</li> <li>Définir le niveau d'avertissement à Illimité</li> <li>Sélectionnez les options de journalisation de quota pour ce volume :</li> <li>Enregistrer l'événement lorsqu'un utilisateur excède sa limite de quota</li> <li>Enregistrer l'événement lorsqu'un utilisateur excède son niveau d'avertissement</li> </ul> |  |
| Disque local (C:) Espace utilis     Disque local Espace libr                                                                                                    | OK Annuler Appliquer                                                                                                    |  |
| <ul> <li>(a)</li> <li>(b)</li> <li>(c)</li> <li>(c)</li></ul>  | FR 🕞 👘 15:42<br>22/02/2016                                                                                                    |  |

Il faut ensuite cocher l'autre case que j'ai pointée, car elle permet de bloquer les utilisateurs s'ils mettent trop de données dans leur espace perso

| Paramètres de quota pour (C:)                                                             |  |
|-------------------------------------------------------------------------------------------|--|
| Quota                                                                                     |  |
| État : Les quotas de disque sont désactivés                                               |  |
| Activer la gestion de quota                                                               |  |
| Refuser de l'espace disque aux utilisateurs qui dépassent leur limite de quota            |  |
| Sélectionnez la limite de quota par défaut pour les nouveaux utilisateurs sur ce volume : |  |
| Ne pas limiter l'espace disque                                                            |  |
| >> Limiter l'espace disque à 300 Mo ▼                                                     |  |
| Définir le niveau d'avertissement à 200 Mo                                                |  |
| Sélectionnez les options de journalisation de quota pour ce volume :                      |  |
| Enregistrer l'événement lorsqu'un utilisateur excède sa limite de quota                   |  |
| Enregistrer l'événement lorsqu'un utilisateur excède son niveau d'avertissement           |  |
|                                                                                           |  |
| Entrées de quota                                                                          |  |
| OK Annuler Appliquer                                                                      |  |

Ceci sert à faire une limitation de taille pour les utilisateurs, en dessous c'est la valeur pour laquelle l'administrateur est informé que c'est bientôt plein. On peut aussi cocher les deux autres cases dans le bas.

| DUPONT ANTHONY VERSION :1 DATE :18/01/2016 |  |
|--------------------------------------------|--|
|--------------------------------------------|--|

WS2008

| 😎 Entrées de quota pixr (C:)                |                   | _               | LON       |           |
|---------------------------------------------|-------------------|-----------------|-----------|-----------|
| Quota Edition Affichage ?                   |                   |                 |           |           |
| ,□, X 🖆 ∽ Q,                                |                   |                 |           |           |
| État Nom Nom d'ouverture de session         | Ouantité utilisée | Limite de quota | Niv       | Sécurité  |
|                                             | 1.68 Go           | 300 Mo          | P         | Juota     |
| AUTORITE NT\SYSTEM                          | 3,51 Go           | 300 Mo          |           |           |
| OK BUILTIN\Administrateurs                  | 4,45 Go           | Illimité        |           |           |
| OK AUTORITE NT\SERVICE LOCAL                | 15,95 Mo          | 300 Mo          |           |           |
| OK AUTORITE NT\SERVICE RÉSEAU               | 17,38 Mo          | 300 Mo          |           |           |
| OK Je JeanTest@dupont.local                 | 1,72 Mo           | 300 Mo          | ······    | a .       |
| OK A AnthonyDupont@dupont.local             | 2, 15 Mo          | 300 Mo          |           | -         |
| •                                           |                   |                 |           | volume :  |
|                                             |                   |                 |           |           |
| <                                           |                   |                 |           | ement     |
| Total de 7 élément(s), dont 0 sélectionnés. |                   |                 |           |           |
|                                             |                   |                 | Entrées d | e quota   |
|                                             |                   |                 |           |           |
|                                             |                   | OK Ann          | uler      | Appliquer |

Il faut faire cliquer droit propriété sur les deux qui sont en rouge, car ce sont des trucs pour la machine, donc il faut mettre espace illimité pour eux.

Il faut faire attention, car le quota prend tous les fichiers qui appartiennent à un utilisateur, il ne prend donc pas que ceux qui sont dans son dossier personnel.

## Créer une zone de recherche inversée

|     | _            |                                                |
|-----|--------------|------------------------------------------------|
|     |              | Services Terminal Server                       |
|     | -            | Assistant Configuration de la sécurité         |
|     |              | Configuration du système                       |
|     | 8            | DNS                                            |
| 1   | 6            | Domaines et approbations Active Directory      |
|     | -            | Explorateur de stockage                        |
|     | <u>*</u>     | Gestion de l'ordinateur                        |
|     | E            | Gestion des stratégies de groupe               |
| ł   | 3            | Gestion du partage et du stockage              |
|     | 1            | Gestionnaire de serveur                        |
|     | Q,           | Initiateur iSCSI                               |
|     | $\mathbb{Z}$ | Modification ADSI                              |
|     | ۲            | Moniteur de fiabilité et de performances       |
|     | 8            | Observateur d'événements                       |
|     |              | Outil Diagnostics de la mémoire                |
|     |              | Pare-feu Windows avec fonctions avancées de sé |
|     | ٩            | Planificateur de tâches                        |
|     | ٠            | Sauvegarde de Windows Server                   |
|     | 0.           | Services                                       |
|     | <b>.</b> 0,  | Services de composants                         |
|     | R 🖁          | Sites et services Active Directory             |
|     | 3            | Sources de données (ODBC)                      |
| ļ   | -            | Stratégie de sécurité locale                   |
| i   |              | Utilisateurs et ordinateurs Active Directory   |
| . 1 |              |                                                |

Il faut ouvrir DNS, on a ensuite accès à tous les DNS

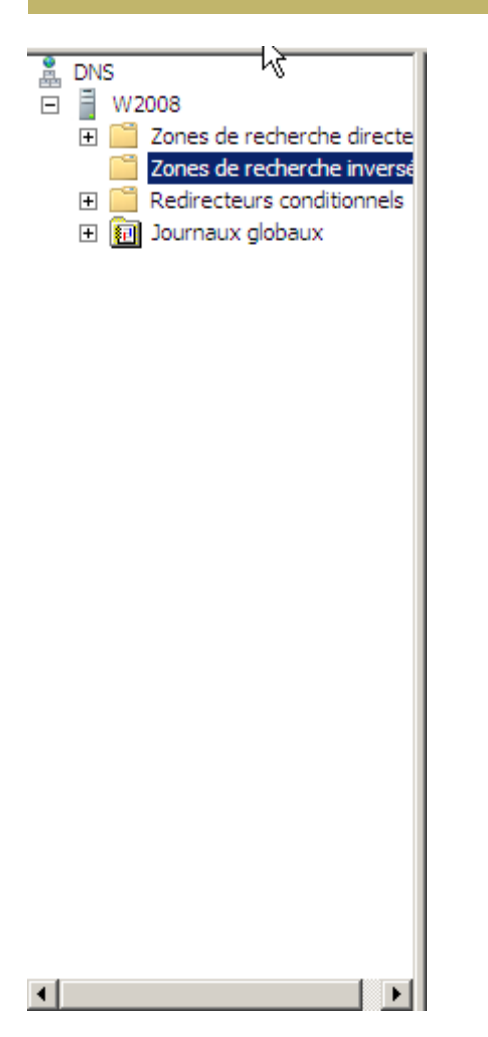

### On fait clic droit sur recherche inversée, puis nouvelle zone

| ssistant Nouvelle zone                                                                                                    |
|----------------------------------------------------------------------------------------------------|
| Type de zone<br>Le serveur DNS prend en charge différents types de zones et de stockages.                                                                                                    |
| Sélectionnez le type de zone que vous voulez créer :                                                                                                    |
| Zone principale<br>Crée une copie d'une zone qui peut être mise à jour directement sur ce serveur.                                                                                                    |
| C Zone secondaire<br>Crée une copie de la zone qui existe sur in autre serveur. Cette option aide à<br>équilibrer la charge de travail des serveurs principaux et autorise la gestion de la<br>tolérance de pannes.                                                         |
| C Zone de stub<br>Crée une copie d'une zone contenant uniquement des enregistrements Nom de<br>serveur (NS), Source de nom (SOA), et éventuellement des enregistrements « glue<br>Host (A) ». Un serveur contenant une zone de stub ne fait pas autorité pour cette<br>zone |
| Enregistrer la zone dans Active Directory (disponible uniquement si le serveur DNS est<br>un contrôleur de domaine accessible en écriture)                                                                                                    |
|                                                                                                    |
| < Précédent Suivant > Annuler                                                                                                    |

On a donc le choix avec des boutons radio, il faut laisser Zone Principale car elle doit être accessible en lecture et en écriture. On clique sur suivant

| Assis | tant Nouvelle zone                                                                                                    | ×    |
|-------|----------------------------------------------------------------------------------------------------|------|
| Ét    | tendue de la zone de réplication de Active Directory<br>Vous pouvez sélectionner la façon dont les données DNS doivent être répliquées<br>sur votre réseau.                                      | 1 11 |
| 2     | Choisissez la façon dont les données de la zone doivent être répliquées :<br>Vers tous les serveurs DNS de cette forêt : dupont.local<br>Vers tous les serveurs DNS de ce domaine : dupont.local |      |
|       | <ul> <li>Vers tous les contrôleurs de ce domaine (compatibilité avec Windows 2000) :<br/>dupont.local</li> </ul>                                                                                 |      |
|       | C Vers tous les contrôleurs de domaine spécifiés dans l'étendue de cette partition<br>d'annuaire :                                                                                               | •    |
|       | < Précédent Suivant > Annu                                                                                                    | ıler |

On laisse par défaut, car on s'en fiche, on a qu'un seul serveur.

| Assistant Nouvelle zone                                                                                     | ×          |
|----------------------------------------------------------------------------------------------------|------------|
| Nom de la zone de recherche inversée<br>Une zone de recherche inversée traduit les adresses IP en noms DNS. |            |
| Choisissez si vous souhaitez créer une zone de recherche inversée pour les adre<br>ou les adresses IPv6.    | esses IPv4 |
| Zone de recherche inversée IPv4                                                                             |            |
| C Zone de recherche inversée IPv6                                                                           |            |
|                                                                                                    |            |
| < Précédent Suivant >                                                                                       | Annuler    |

On laisse IPv4

| Assistant Nouvelle zone                                                                                     |
|----------------------------------------------------------------------------------------------------|
| Nom de la zone de recherche inversée<br>Une zone de recherche inversée traduit les adresses IP en noms DNS. |
| Pour identifier la zone de recherche inversée, entrez l'ID réseau ou le nom de la zone.                     |
| < Précédent Suivant > Annuler                                                                               |

Ici il faut faire attention ! Il faut rentrer l'id du réseau, donc le net id de notre adresse ip !

| Assistant Nouvelle zone 🔀                                                                                                    |
|----------------------------------------------------------------------------------------------------|
| Nom de la zone de recherche inversée<br>Une zone de recherche inversée traduit les adresses IP en noms DNS.                                                                                                    |
| <ul> <li>Pour identifier la zone de recherche inversée, entrez l'ID réseau ou le nom de la zone.</li> <li>ID réseau : <ul> <li>192 .168 .1</li> </ul> </li> <li>L'ID réseau est la partie des adresses IP qui appartient à cette zone. Entrez l'ID réseau dans son ordre normal (non inversé).</li> <li>Si vous utilisez un zéro dans l'ID réseau, il va apparaître dans le nom de la zone. Par exemple, l'ID réseau 10 crée la zone 10.in-addr.arpa, l'ID réseau 10.0 crée la zone 0.10.in-addr.arpa.</li> <li>Nom de la zone de recherche inversée : <ul> <li>1.168.192.in-addr.arpa</li> </ul> </li> </ul> |
| < Précédent Suivant > Annuler                                                                                                    |

| Assistant Nouvelle zone                                                                                                    |
|----------------------------------------------------------------------------------------------------|
| Mise à niveau dynamique<br>Vous pouvez spécifier que cette zone DNS accepte les mises à jour sécurisées,<br>non sécurisées ou non dynamiques.                                                                                                    |
| Les mises à jour dynamiques permettent au client DNS d'enregistrer et de mettre à jour de<br>manière dynamique leurs enregistrements de ressources avec un serveur DNS dès qu'une<br>modification a lieu.<br>Sélectionnez le type de mises à jour dynamiques que vous souhaitez autoriser :                                                                                           |
| <ul> <li>N'autoriser que les mises à jour dynamiques sécurisées (recommandé pour Active<br/>Directory)</li> <li>Cette option n'est disponible que pour les zones intégrées à Active Directory.</li> </ul>                                                                                                    |
| <ul> <li>Autoriser à la fois les mises à jours dynamiques sécurisées et non sécurisées<br/>Les mises à jour dynamiques d'enregistrement de ressources sont acceptées à partir<br/>de n'importe quel client.</li> <li>Cette option peut mettre en danger la sécurité de vos données car les mises à<br/>jour risquent d'être acceptées à partir d'une source non approuvée.</li> </ul> |
| Ne pas autoriser les mises à jour dynamiques<br>Les mises à jour dynamiques des enregistrements de ressources ne sont pas acceptées<br>par cette zone. Vous devez mettre à jour ces enregistrements manuellement.                                                                                                    |
| < Précédent Suivant > Annuler                                                                                                    |

On laisse par défaut, car il autorise les mises à jour et celles-ci sont sécurisées.

| Assistant Nouvelle zone | ×                                                                                                    |
|-------------------------|----------------------------------------------------------------------------------------------------|
|                         | Fin de l'Assistant Nouvelle zone                                                                                                    |
|                         | L'Assistant Nouvelle zone s'est terminé correctement. Vous<br>avez spécifié les paramètres suivants :                                                                                                  |
|                         | Nom : 1.168.192.in-addr.arpa<br>Type : Serveur principal intégré à Active<br>Directory                                                                                                    |
|                         | Type de recherche : Inversée                                                                                                    |
|                         | Remarque : ajoutez des enregistrements à la zone, ou vérifiez<br>que les enregistrements sont mis à jour de façon dynamique.<br>Vous pourrez ensuite vérifier la résolution des noms avec<br>nslookup. |
|                         | Pour fermer cet Assistant et créer une nouvelle zone, cliquez<br>sur Terminer.                                                                                                    |
|                         | < Précédent Terminer Annuler                                                                                                    |

On a un petit récapitulatif, il suffit de cliquer sur terminer et c'est fini !

Il faut maintenant remplir la zone inversée, car celle-ci est vide. Il faut faire clic droit sur une machine qui est dans la zone de recherche directe, puis clic droit sur une machine (dans notre cas on va le faire avec le serveur et la machine cliente W7)

| Propriétés de w2008                                      | ? ×  |
|----------------------------------------------------------|------|
| Hôte local (A) Sécurité                                  |      |
| Hôte (utilise le domaine parent si ce champ est vide) :  |      |
| w2008                                                    |      |
| Nom de domaine pleinement qualifié (FQDN) :              |      |
| w2008.dupont.local                                       |      |
| Adresse IP :                                             |      |
| 192.168.1.8                                              |      |
| Mettre à jour l'enregistrement de pointeur (PTR) associé |      |
| OK Annuler Appli                                         | quer |

Dans les propriétés, on coche la case mettre à jour etc.. Puis on applique et on valide. On fait pareil avec la machine cliente maintenant.

Une fois que c'est fait, on retourne dans Zone de recherche inversée, et on fait un F5 pour que ça apparaisse

#### DATE :18/01/2016

#### WS2008

| 🛓 Gestionnaire DNS                                                                                                    |                                                                                                    |                                                                                         |                                                                                                    | _ & ×                                                                |
|----------------------------------------------------------------------------------------------------|----------------------------------------------------------------------------------------------------|-----------------------------------------------------------------------------------------|----------------------------------------------------------------------------------------------------|----------------------------------------------------------------------|
| Fichier Action Affichage ?                                                                                                    |                                                                                                    |                                                                                         |                                                                                                    |                                                                      |
| 🗢 🔿 🗾 🔚 🚺 😂 🛛                                                                                                    |                                                                                                    |                                                                                         |                                                                                                    |                                                                      |
| <ul> <li>DNS</li> <li>W2008</li> <li>Zones de recherche directe</li> <li>msdcs.dupont.local</li> <li>Cones de recherche inversé</li> <li>1.168.192.in-addr.arpa</li> <li>Redirecteurs conditionnels</li> <li>Journaux globaux</li> </ul> | Nom<br>(identique au dossier parent)<br>(identique au dossier parent)<br>192.168.1.16<br>192.168.1.8 | Type<br>Source de nom (SOA)<br>Serveur de noms (NS)<br>Pointeur (PTR)<br>Pointeur (PTR) | Données<br>[3], w2008.dupont.local., h<br>w2008.dupont.local.<br>anthony-pc.dupont.local.<br>w2008.dupont.local. | Horodateur<br>statique<br>07/03/2016 14:00:00<br>07/03/2016 14:00:00 |
| ↓ ▶                                                                                                    | <u> </u>                                                                                             |                                                                                         |                                                                                                    |                                                                      |
| 🎝 Démarrer 🛛 📰 🚠                                                                                                    | 🛃 Gestionnaire de serveur                                                                            | Gestionnaire DNS                                                                        | FR                                                                                                    | 4:11                                                                 |

Et voilà, on a nos deux machines, il faut maintenant faire un nslookup pour voir si ça marche.

On met donc l'adresse IP dans nslookup, et cela devrait marcher.

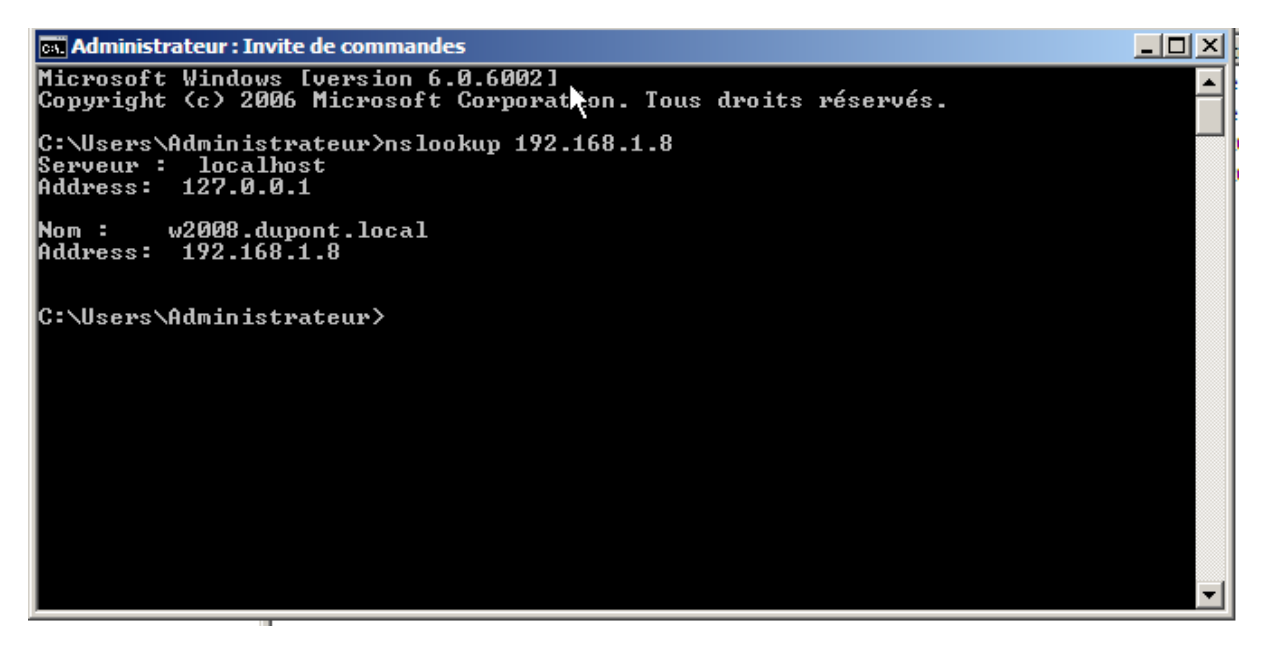

Et voilà, en faisant une recherche avec l'adresse IP, on arrive à trouver le nom de la machine, c'est que cela fonctionne.

# Stratégies de groupe

## On va dans l'onglet stratégie de groupe

|            | Services Terminal Server                       |
|------------|------------------------------------------------|
| 4          | Assistant Configuration de la sécurité         |
| <b>7</b>   | Configuration du système                       |
| 2          | DNS                                            |
| 5          | Domaines et approbations Active Directory      |
| -          | Explorateur de stockage                        |
|            | Gestion de l'ordinateur                        |
| E.         | Gestion des stratégies de groupe               |
| 2          | Gestion du partage et du stockage              |
| h          | Gestionnaire de serveur                        |
| Q,         | Initiateur iSCSI                               |
| 2          | Modification ADSI                              |
| ۲          | Moniteur de fiabilité et de performances       |
| 8          | Observateur d'événements                       |
|            | Outil Diagnostics de la mémoire                |
|            | Pare-feu Windows avec fonctions avancées de sé |
| Ð          | Planificateur de tâches                        |
| 1          | Sauvegarde de Windows Server                   |
| <u>Q</u> . | Services                                       |
| ò,         | Services de composants                         |
| 지금         | Sites et services Active Directory             |
| â          | Sources de données (ODBC)                      |
| 4          | Stratégie de sécurité locale                   |
|            | Utilisateurs et ordinateurs Active Directory   |

| DUPONT ANTHONY VERSION :1 DATE :18/01/2016 |  |
|--------------------------------------------|--|
|--------------------------------------------|--|

WS2008

| Gestion de stratégie de group                                                                                                    | e                                                                                 | _ 🗗 🗡            |
|----------------------------------------------------------------------------------------------------|-----------------------------------------------------------------------------------|------------------|
| 📓 Fichier 🛛 Actiqo 🛔 Affichage Fe                                                                                                    | inêtre ?                                                                          | _ Ð ×            |
| (= =) 🗖 🖸 🖬                                                                                                    |                                                                                   |                  |
| Cestion de stratégie de groupe<br>Cestion de stratégie de groupe<br>Cestion de stratégie de groupe<br>Cestion de stratégie de groupe<br>Cestion de stratégie de groupe<br>Cestion de stratégie de groupe<br>Cestion de stratégie de groupe<br>Cestion de stratégie de stratégie de<br>Cestion de stratégie de stratégie de | Contenu          Nom *         Forêt : dupont local                               |                  |
|                                                                                                    |                                                                                   |                  |
|                                                                                                    |                                                                                   |                  |
| 🐉 Démarrer 🛛 📃 🚠                                                                                                    | ] 🚠 Gestionnaire de serveur 🛛 🏦 Gestionnaire DNS 🛛 🔛 Gestion de stratégi 🗍 FR 🦉 🧃 | <b>3</b> 🕼 14:19 |

On peut voir qu'ici on peut voir uniquement la liste de nos UO.

Stratégie locale -> Stratégie du site AD -> Stratégie du domaine AD -> Stratégie de l'OU

Voici l'ordre d'application des stratégies de groupe

Pour créer une stratégie de groupe, il faut d'abord choisir l'UO sur laquelle on veut l'appliquer.

| Créer un objet GPO dans ce domaine, et le lier ici<br>Lier un objet de stratégie de groupe existant<br>Bloquer l'héritage |
|----------------------------------------------------------------------------------------------------|
| Assistant Modélisation de stratégie de groupe<br>Nouvelle unité d'organisation                                            |
| Nouvelle fenêtre à partir d'ici                                                                                           |
| Supprimer<br>Renommer<br>Actualiser                                                                                       |
| Propriétés                                                                                                    |
| Aide                                                                                                    |

| Nouvel objet GPO           | ×          |
|----------------------------|------------|
| Nom :                      |            |
| Panneau de configuration   |            |
| Objet Starter GPO source : |            |
| (aucun)                    | <b>•</b>   |
|                            | OK Annuler |

On met le nom qu'on veut

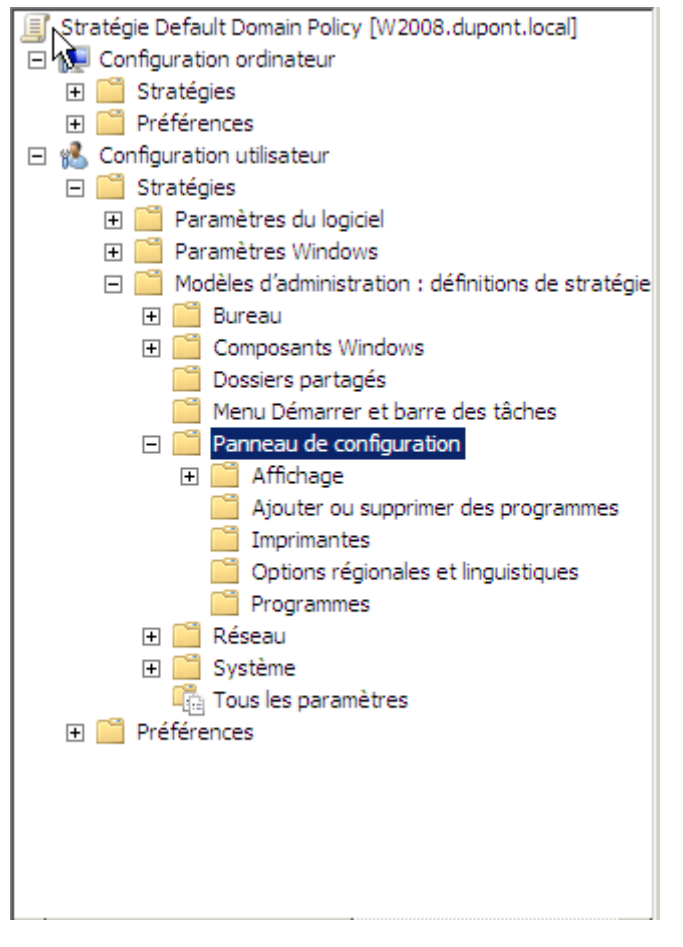

On veut empêcher l'accès au panneau de configuration.

## DATE :18/01/2016

WS2008

| Panneau de configuration                                                                                                    |                                                                                                    |                                |
|----------------------------------------------------------------------------------------------------|----------------------------------------------------------------------------------------------------|--------------------------------|
| Empêcher l'accès au Panneau de                                                                                                    | Paramètre                                                                                                    | État                           |
| configuration                                                                                                    | Affichage                                                                                                    |                                |
| Afficher les <u>Propriétés</u>                                                                                                    | Ajouter ou supprimer des programmes Imprimantes                                                                                                    |                                |
| Configuration requise :<br>Au minimum Microsoft Windows 2000                                                                                                    | Options régionales et linguistiques                                                                                                    |                                |
| Description :                                                                                                    | <ul> <li>Frogrammes</li> <li>Masquer les éléments du Panneau de configuration spécifiés</li> <li>Forcer l'affichage classique du Panneau de configuration</li> </ul> | Non configuré<br>Non configuré |
| Panneau de configuration.                                                                                                    | Empêcher l'accès au Panneau de configuration                                                                                                    | Non configuré                  |
| Ce paramètre empêche l'exécution de<br>Control.exe, le fichier programme du<br>Panneau de configuration. Ainsi, les<br>utilisateurs ne peuvent pas démarrer le<br>Panneau de configuration ni aucun de<br>ses éléments. | N'afficher que les éléments du Panneau de configuration spécifiés                                                                                                    | Non configuré                  |
| Ce paramètre supprime également<br>l'option Panneau de configuration du<br>menu Démarrer ainsi que le dossier<br>Panneau de configuration de<br>l'Explorateur Windows,                                                  |                                                                                                    |                                |
| Si les utilisateurs tentent de démarrer un<br>élément du Panneau de configuration à<br>partir de l'élément Propriétés d'un menu<br>contextuel, un message s'affiche pour<br>indiquer que cette action est interdite par |                                                                                                    |                                |

## On clique sur propriété :

| Propriétés de Empêcher l'accès au Panneau de configuration | ? ×   |
|------------------------------------------------------------|-------|
| Paramètre Expliquer Commentaire                            |       |
| Empêcher l'accès au Panneau de configuration               |       |
| Non configuré                                              |       |
| C Activé                                                   |       |
| C Désactivé                                                |       |
|                                                            | —     |
|                                                            |       |
|                                                            |       |
|                                                            |       |
|                                                            |       |
|                                                            |       |
|                                                            |       |
|                                                            |       |
| 1                                                          |       |
| Pris en charge sur : Au minimum Microsoft Windows 2000     |       |
| Paramètre précédent Paramètre suivant                      |       |
| OK Annuler App                                             | iquer |

DATE :18/01/2016

| E Gestion de stratégie de groupe                                                                                   |                                                                                      | _ 8 ×         |
|----------------------------------------------------------------------------------------------------|--------------------------------------------------------------------------------------|---------------|
| 📑 Fichier Action Affichage Fen                                                                                     | itre ?                                                                               | _ 8 ×         |
| 🗢 🔿 🙋 📅 🙆 🖬                                                                                                    |                                                                                      |               |
| Gestion de stratégie de groupe     A Forêt : dupont.local     G    B    Oomaines     G    B    Oomaines     G    B | Panneau de configuration<br>Étendue Détails Paramètres Délégation                    |               |
| 📕 Default Domain Poli                                                                                              | Panneau de configuration<br>Données requeillies le : 07/03/2016 14:54:40             | masquertout   |
| Domain Controllers                                                                                                 | Configuration ordinateur (activée)                                                   | masquer       |
|                                                                                                    | Aucun paramètre n'est défini.                                                        |               |
| E 🖬 BTS                                                                                                    | Configuration utilisateur (activée)                                                  | masquer       |
| ± ⊒ AM                                                                                                    | Stratégies                                                                           | masquer       |
| <ul> <li></li></ul>                                                                                                | Modèles d'administration                                                             | masquer       |
| E 📓 MUC                                                                                                    | Définitions de stratégies (fichiers ADMX) récupérées à partir de l'ordinateur local. |               |
|                                                                                                    | Panneau de configuration                                                             | masquer       |
| 🖂 🖬 Prof                                                                                                    | Stratégie Paramètre Commentaire                                                      | •             |
| 🛒 Panneau de                                                                                                    | Empêcher l'accès au Panneau Activé                                                   |               |
|                                                                                                    | de conliguration                                                                     |               |
| 🕀 🖬 Info                                                                                                    |                                                                                      |               |
| 🛨 🧾 Math<br>I I 🛱 Objets de stratégie                                                                              |                                                                                      |               |
| ∃ → Filtres WMI                                                                                                    |                                                                                      |               |
| 🕀 🛅 Objets GPO Starter                                                                                             |                                                                                      |               |
| Sites Modélisation de stratégie d                                                                                  |                                                                                      |               |
| Résultats de stratégie de g                                                                                        |                                                                                      |               |
|                                                                                                    |                                                                                      | <u></u>       |
|                                                                                                    |                                                                                      |               |
| 💦 Démarrer 🛛 📃 🔜 👘                                                                                                 | 🚠 Gestionnaire de serveur 🛛 🖹 Gestionnaire DNS                                       | . 🖉 💽 🏠 14:55 |

On peut voir maintenant que la stratégie a bien été prise en compte

Les modifications sont prises en compte lors de l'ouverture de la session. Lorsque l'on est connecté, on peut faire une commande dans cmd qui est « gpupdate /force »

# Mise en place d'un serveur DHCP

Pour installer un serveur DHCP, il faut aller dans rôle et ajouter des rôles

| Gestionnaire de serveur                                                  |                                                                                                    | - O ×     |
|--------------------------------------------------------------------------|----------------------------------------------------------------------------------------------------|-----------|
| Fichier Action Affichage ?                                               |                                                                                                    |           |
| 🗢 🔿 🖄 📅 🛛                                                                |                                                                                                    |           |
| Gestionnaire de serveur (W2008)<br>Rôles<br>Fonctionnalités              | Rôles                                                                                                    |           |
| <ul> <li>Diagnostics</li> <li>Configuration</li> <li>Stockage</li> </ul> | Afficher l'etat des roles installes sur votre serveur et ajouter ou supprimer des roles et des fonctionnalités.                         | -         |
|                                                                          | Résumé des rôles     Aide sur Résumé des rôles                                                                                          |           |
|                                                                          | Rôles: 2 fonctionnalité(s) sur 17 installée(s)       Ajouter des rôles         Asserveur DNS       Services de domaine Active Directory |           |
|                                                                          | Serveur DNS Aide sur le rôle Serveur DNS                                                                                                |           |
|                                                                          | Fournit la résolution de noms pour les réseaux TCP/IP.                                                                                  |           |
|                                                                          | Statut du rôle                                                                                                    |           |
|                                                                          | Messages : Aucun                                                                                                    |           |
|                                                                          | Services système : Tout exécuter                                                                                                    |           |
|                                                                          | Evénements : 4 avertissements, 9 événements<br>d'information erreur(s)/événement(s) pendant 24<br>heures                                |           |
|                                                                          |                                                                                                    |           |
|                                                                          | Dernière actualisation : 14/03/2016 16:11:54 Configurer l'actualisation                                                                 |           |
|                                                                          |                                                                                                    |           |
| 灯 Démarrer 🛛 📃 🚠 👘                                                       | 🚡 Gestionnaire de ser 🔄 Utilisateurs et ordinate 🧾 Éditeur de gestion des 🔰 FR                                                          | 🔁 🎝 16:13 |

### Après on fait suivant.

| Assistant Ajout de rôles                                                                  |                                                                                                    | × |
|-------------------------------------------------------------------------------------------|----------------------------------------------------------------------------------------------------|---|
| Avant de commen                                                                           | cer                                                                                                    |   |
| Avant de commencer<br>Rôles de serveurs<br>Confirmation<br>État d'avancement<br>Résultats | Cet Assistant aide à installer des rôles sur ce serveur. Vous devez déterminer les rôles à installer en fonction des tâches que ce serveur doit effectuer, telles que le partage des documents ou hébergement d'un site veb. Avant de poursuivre, vérifiez que :      • Le compte d'administrateur est assorti d'un mot de passe fort.     • Le samètres réseau, tels que les adresses IP statiques, sont configurés.     • Les dernières mises à jour de sécurité ont été installées par Windows Update. Si vous devez effectuer une tâche à la suite de ces vérifications, annulez l'exécution de l'Assistant, effectuez les tâches requises et relancez ensuite l'Assistant. Pour continuer, diquez sur Suivant. I gnorer cette page par défaut |   |
|                                                                                           | < Précédent Suivant > Installer Annuler                                                                                                    |   |

On coche ensuite Serveur DHCP puis suivant, encore suivant, puis encore suivant, puis encore encore suivant en vérifiant bien que tout est correct, ensuite on ne met pas de WINS, on clique sur suivant, on désactive le mode IPV6, encore suivant, puis installer.

VERSION :1 DATE :18/01/2016

#### WS2008

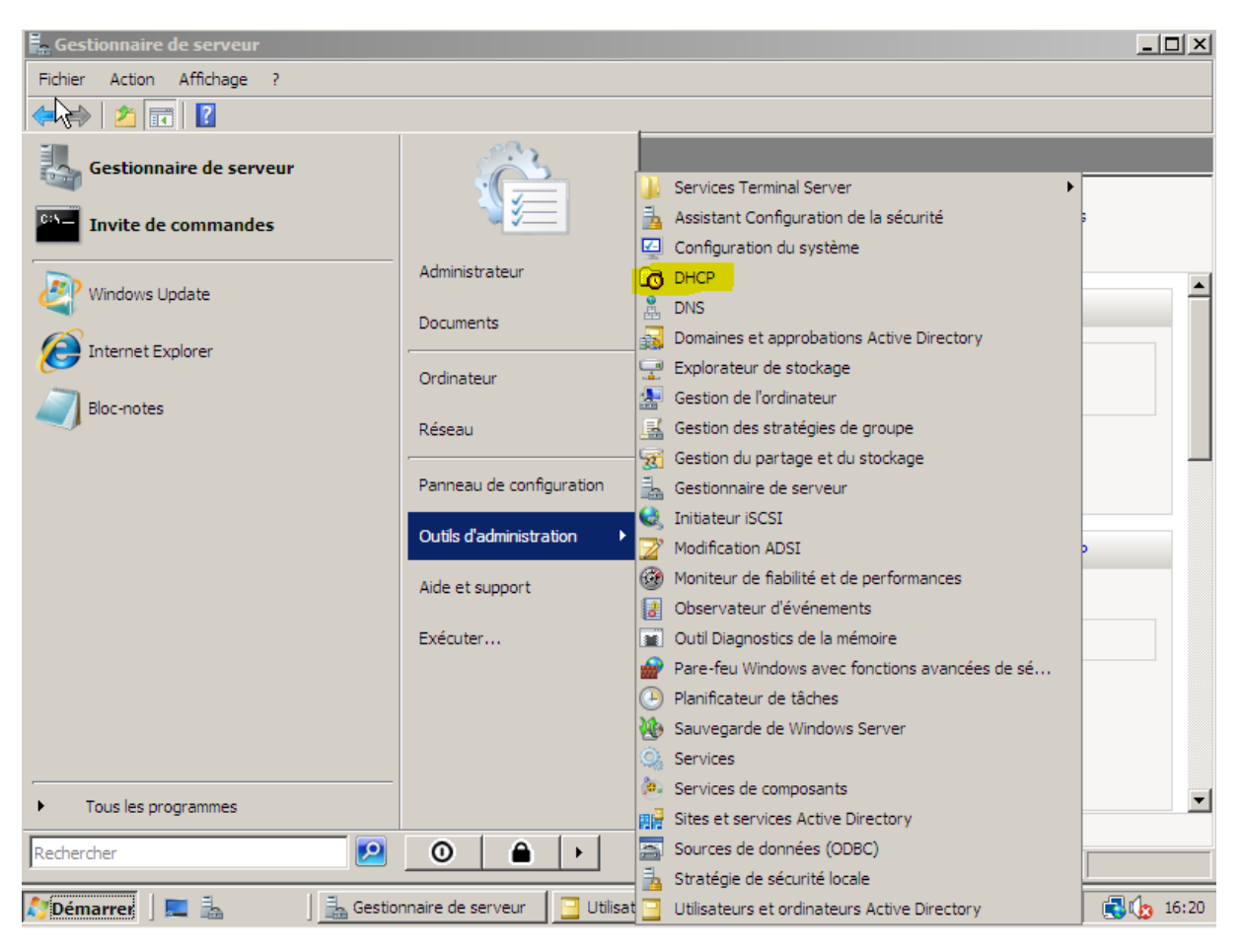

On peut voir maintenant que DHCP a été ajouté à la liste des services.

### DATE :18/01/2016

WS2008

| <u>19</u> DHCP |                                                                                                    |                                                                                                    |
|----------------|----------------------------------------------------------------------------------------------------|----------------------------------------------------------------------------------------------------|
| Fichier Action | n Affichage ?                                                                                                    |                                                                                                    |
| 🗢 🔿 🖄          | 🖬 📮 🙆 📳 📰 🖳                                                                                                    |                                                                                                    |
|                | Image: Control of the second second secon | <pre>r une étendue une plage d'adresses IP assignées aux ordinateurs demandant une adresse IP dynamique. Vous nfigurer une étendue pour que les adresses IP puissent être assignées. nouvelle étendue, diquez sur Nouvelle étendue dans le menu Action. ations sur l'installation d'un serveur DHCP, voir l'aide en ligne. </pre> |
|                |                                                                                                    |                                                                                                    |
|                |                                                                                                    |                                                                                                    |
|                |                                                                                                    |                                                                                                    |
|                |                                                                                                    |                                                                                                    |
| 灯 Démarrer     | 🛛 🔜 🚡 👘 🗍 🔜 Gestionr                                                                                                    | naire d 📴 Utilisateurs et 🧾 Éditeur de gest 🔯 DHCP 🛛 🛛 FR 🛛 🕄 🕼 16:26                                                                                                    |

Il faut maintenant créer une étendue DHCP pour pouvoir distribuer des adresses.

| Assistant Nouvelle                          | e étendue                                                                                                    |
|---------------------------------------------|----------------------------------------------------------------------------------------------------|
| Nom de l'éten<br>Vous devez<br>de foumir un | <b>due</b><br>foumir un nom pour identifier l'étendue. Vous avez aussi la possibilité<br>e description.                                           |
| Entrez un no<br>d'identifier ra             | m et une description pour cette étendue. Ces informations vous permettront<br>pidement la manière dont cette étendue est utilisée dans le réseau. |
| Nom :                                       | Etendue01                                                                                                    |
| Description :                               | Ma première étendure, youpi !                                                                                                    |
|                                             |                                                                                                    |
|                                             |                                                                                                    |
|                                             |                                                                                                    |
|                                             |                                                                                                    |
|                                             |                                                                                                    |
|                                             |                                                                                                    |
|                                             | < Précédent Suivant > Annuler                                                                                                    |

On rentre donc le nom de l'étendue

| Assis <mark>y</mark> ant Nouvelle étendue                                                                                                    |  |  |  |
|----------------------------------------------------------------------------------------------------|--|--|--|
| Plage d'adresses IP<br>Vous définissez la plage d'adresses en identifiant un jeu d'adresses IP<br>consécutives.                                                                                                    |  |  |  |
| Entrez la plage d'adresses que l'étendue peut distribuer.                                                                                                    |  |  |  |
| Adresse IP de début : 192 . 168 . 1 . 121                                                                                                    |  |  |  |
| Adresse IP de fin : 192 . 168 . 1 . 123                                                                                                    |  |  |  |
| Un masque de sous-réseau définit le nombre de bits d'une adresse IP à utiliser pour les<br>ID de réseau/sous-réseau, ainsi que le nombre de bits à utiliser pour l'ID d'hôte. Vous<br>pouvez spécifier le masque de sous-réseau en terme de longueur ou comme une<br>adresse IP. |  |  |  |
| Longueur : 24                                                                                                    |  |  |  |
| Masque de sous-réseau : 255 . 255 . 255 . 0                                                                                                    |  |  |  |
|                                                                                                    |  |  |  |
| < Précédent Suivant > Annuler                                                                                                    |  |  |  |

On met l'adresse IP de début, puis l'adresse de fin. Le masque ce détermine automatiquement, mais on peut le changer comme on veut.

| Assistant Nouvelle étendue                                                                                                    |
|----------------------------------------------------------------------------------------------------|
| Ajout d'exclusions<br>Les exclusions sont les adresses ou une plage d'adresses qui ne sont pas<br>distribuées par le serveur.                   |
| Entrez la plage d'adresses IP que vous voulez exclure. Si vous voulez exclure une<br>adresse unique, entrez uniquement une adresse IP de début. |
| Adresse IP de début :     Adresse IP de fin :       I     I       I     I       I     I                                                         |
| Plage d'adresses exclue :                                                                                                    |
| Adresse 192.168.1.123 Supprimer                                                                                                    |
|                                                                                                    |
| < Précédent Suivant > Annuler                                                                                                    |

On peut choisir dans le pool d'adresse choisie d'éxclure certaines adresses. Pour tester, j'ai éxclu la dernière adresse de mon pool.

| ssistant Nouvelle étendue                                                                                                    |  |  |  |
|----------------------------------------------------------------------------------------------------|--|--|--|
| Durée du bail<br>La durée du bail spécifie la durée pendant laquelle un client peut utiliser une<br>adresse IP de cette étendue.                                                                                                    |  |  |  |
| La durée du bail doit théoriquement être égale au temps moyen durant lequel l'ordinateur est<br>connecté au même réseau physique. Pour les réseaux mobiles constitués essentiellement<br>par des ordinateurs portables ou des clients d'accès à distance, des durées de bail plus<br>courtes peuvent être utiles. |  |  |  |
| De la même manière, pour les réseaux stables qui sont constitués principalement<br>d'ordinateurs de bureau ayant des emplacements fixes, des durées de bail plus longues<br>sont plus appropriées.<br>Définissez la durée des baux d'étendue lorsqu'ils sont distribués par ce serveur.                           |  |  |  |
| Limitée à :                                                                                                    |  |  |  |
| Jours : Heures : Minutes :                                                                                                    |  |  |  |
| < Précédent Suivant > Annuler                                                                                                    |  |  |  |

### On peut régler la durée du bail DHCP

| Assistant Nouvelle étendue                                                                                                    |  |  |  |
|----------------------------------------------------------------------------------------------------|--|--|--|
| Configuration des paramètres DHCP<br>Vous devez configurer les options DHCP les plus courantes pour que les clients<br>puissent utiliser l'étendue.                                                                        |  |  |  |
| Lorsque les clients obtiennent une adresse, ils se voient attribuer des options DHCP,<br>telles que les adresses IP des routeurs (passerelles par défaut), des serveurs DNS, et<br>les paramètres WINS pour cette étendue. |  |  |  |
| Les paramètres que vous sélectionnez maintenant sont pour cette étendue et ils<br>remplaceront les paramètres configurés dans le dossier Options de serveur pour ce<br>serveur.                                            |  |  |  |
| Voulez-vous configurer les options DHCP pour cette étendue maintenant ?                                                                                                    |  |  |  |
| <ul> <li>Oui, je veux configurer ces options maintenant</li> </ul>                                                                                                    |  |  |  |
| O Non, je configurerai ces options ultérieurement                                                                                                    |  |  |  |
|                                                                                                    |  |  |  |
|                                                                                                    |  |  |  |
|                                                                                                    |  |  |  |
| < Précédent Suivant > Annuler                                                                                                    |  |  |  |

Il faut mieux cocher oui, en effet, cela nous permet de configurer les options, mais si on veut pas le faire maintenant on peut le faire plus tard.

| Assistant Nouvelle étendue<br>Routeur (passerelle par de<br>Vous pouvez spécifier les<br>distribués par cette étendu | Stant Nouvelle étendue         Routeur (passerelle par défaut)         Vous pouvez spécifier les routeurs, ou les passerelles par défaut, qui doivent être distribués par cette étendue. |  |  |  |
|----------------------------------------------------------------------------------------------------|----------------------------------------------------------------------------------------------------|--|--|--|
| Pour ajouter une adresse l<br>l'adresse ci-dessous.<br>Adresse IP :<br>192.168.1.254                                 | P pour qu'un routeur soit utilisé par les clients, entrez<br>Ajouter<br>Supprimer<br>Monter<br>Descendre                                                                                 |  |  |  |
|                                                                                                    | < Précédent Suivant > Annuler                                                                                                    |  |  |  |

On indique la passerelle par défaut qui sera distribué avec le DHCP

| Assistant Nouvelle étendue                                                                                                    |                                      |                |  |
|----------------------------------------------------------------------------------------------------|--------------------------------------|----------------|--|
| Nom de domaine et serveurs DNS<br>DNS (Domain Name System) mappe et traduit les noms de domaines utilisés par<br>les clients sur le réseau.                      |                                      |                |  |
| Vous pouvez spécifier le domaine parent à utiliser par les ordinateurs clients sur le réseau<br>pour la résolution de noms DNS.<br>Domaine parent : dupont.local |                                      |                |  |
| Pour configurer les clients d'étendue pour qu'i<br>les adresses IP pour ces serveurs.                                                                            | ls utilisent les serveurs DNS sur le | réseau, entrez |  |
| Nom du serveur :                                                                                                    | Adresse IP :                         |                |  |
| W2008.dupont.local                                                                                                    | · · · ·                              | Ajouter        |  |
| Résoudre                                                                                                    | 192.168.1.8                          | Supprimer      |  |
|                                                                                                    |                                      | Monter         |  |
|                                                                                                    |                                      | Descendre      |  |
|                                                                                                    |                                      |                |  |
|                                                                                                    | < Précédent Suivant >                | Annuler        |  |

On indique le serveur DNS, on peut marquer le nom puis faire résoudre, il va nous trouver directement l'adresse IP correspondante.

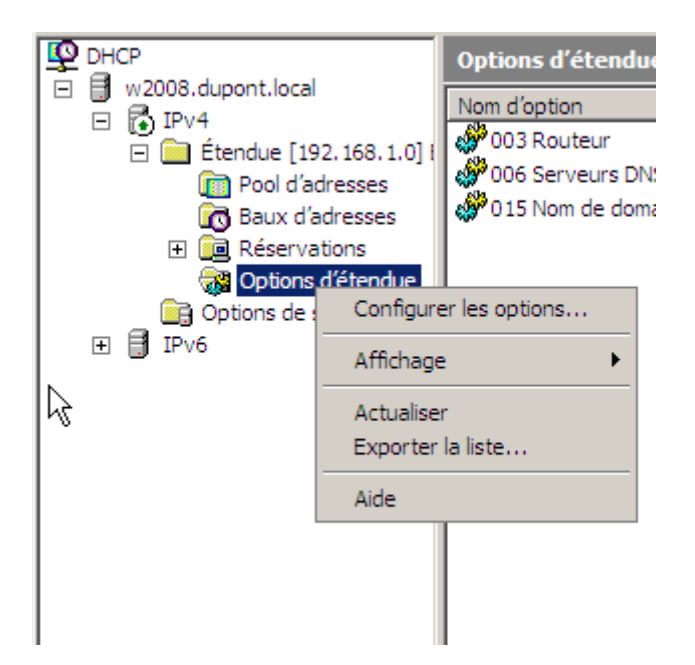

Pour gérer les options, il faut aller dans Options d'étendue puis dans configurer les options.

| Options Étendue            |           |         | ? ×          |
|----------------------------|-----------|---------|--------------|
| Général Paramètres avancés | 1         |         | 1            |
| Options disponibles        |           |         | Description  |
| 002 Décalage de temps      |           |         | Décalage     |
| I 003 Routeur              |           |         | Tableau de   |
| ☑ 004 Serveur de temps     |           |         | Tableau de   |
| 005 Serveurs de noms       |           |         | Tableau de 🗸 |
| <b>▲</b>                   |           |         |              |
| Entrée de données          |           |         |              |
| Nom du serveur :           |           |         |              |
|                            |           | _       | Récoudes     |
|                            |           |         | nesouare     |
| Adresse IP :               |           |         |              |
|                            | Ajouter   |         |              |
| 192.168.1.8                | Supprimer |         |              |
|                            | Monter    |         |              |
|                            | Descendre |         |              |
|                            |           |         |              |
|                            | ОК        | Annuler | Appliquer    |

Il faut mieux ajouter le serveur de temps, comme ça les machines clientes auront leur heure synchronisée avec le serveur.

| Nouvelle réservation                               |                     | <u>? ×</u> |
|----------------------------------------------------|---------------------|------------|
| Foumissez les informations pour un client réservé. |                     |            |
| Nom de réservation :                               | Anthony-PC          |            |
| Adresse IP :                                       | 192.168.1.122       |            |
| Adresse MAC :                                      | 08-00-27-DC-A5-72   |            |
| Description :                                      | C'est mon PC, youpi |            |
| Types pris en charge                               |                     |            |
| Ees deux                                           |                     |            |
| C DHCP seulemen                                    | t                   |            |
| C BOOTP seuleme                                    | nt                  |            |
|                                                    |                     |            |
|                                                    | Ajouter Fer         | mer        |

On peut faire des réservations DHCP, pour cela il faut l'adresse IP que l'on veut attribuer a la machine et l'adresse MAC de la carte réseau. Une fois que la réservation est faite, la machine aura toujours la même adresse IP